### Diretoria de Tecnologia e Inovação

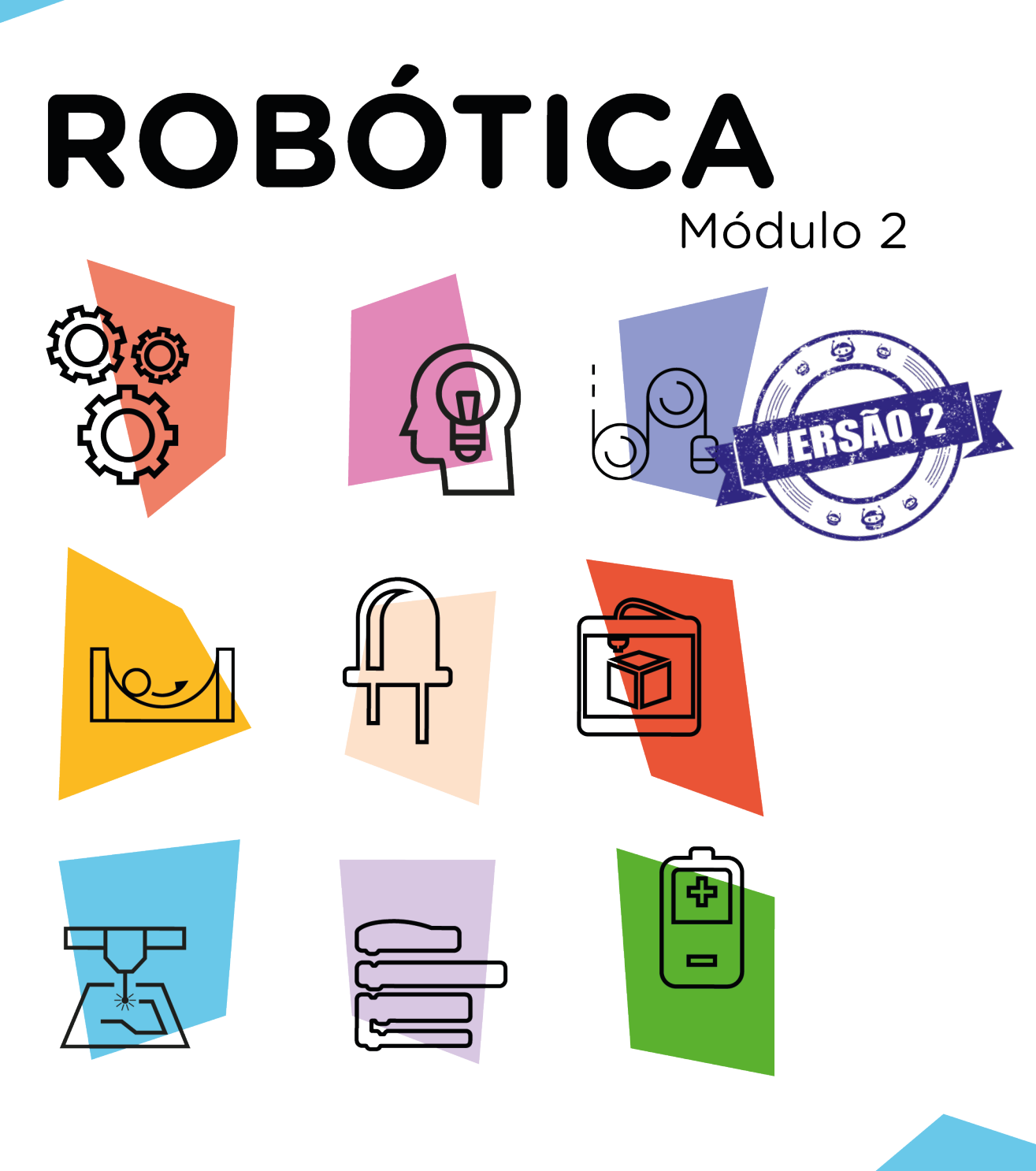

### Módulo Wireless Aula

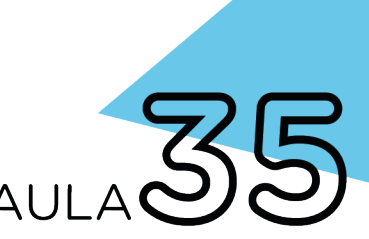

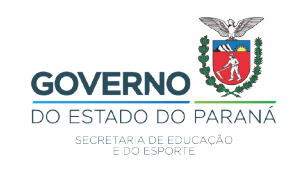

GOVERNADOR DO ESTADO DO PARANÁ

Carlos Massa Ratinho Júnior

#### SECRETÁRIO DE ESTADO DA EDUCAÇÃO

Renato Feder

#### DIRETOR DE TECNOLOGIA E INOVAÇÃO

Andre Gustavo Souza Garbosa

#### COORDENADOR DE TECNOLOGIAS EDUCACIONAIS

Marcelo Gasparin

#### Produção de Conteúdo

Cleiton Rosa Michelle dos Santos

#### **Revisão Textual**

Adilson Carlos Batista

#### Leitura Crítica e Normalização Bibliográfica

Ricardo Hasper

#### Projeto Gráfico e Diagramação

Edna do Rocio Becker

#### Ilustração

Jocelin Vianna (Educa Play)

#### Fotografia

Stella Maris Oliveira Ludwig (Educa Play)

2021

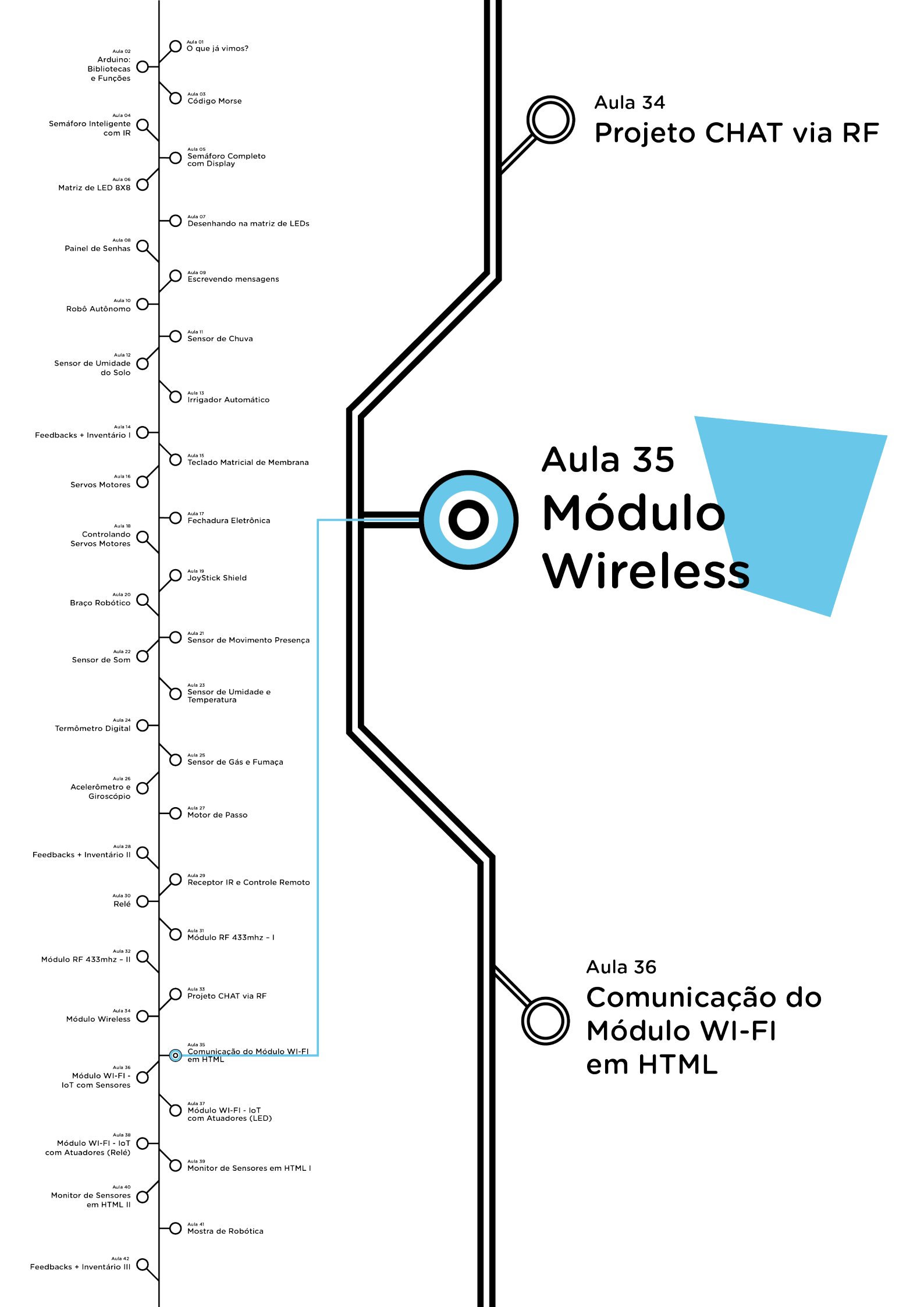

### **Su**mário

| Introdução                                      | 2  |
|-------------------------------------------------|----|
| Objetivos desta Aula                            | 2  |
| Competências Previstas na BNCC                  | 3  |
| Habilidades do Século XXI a Serem Desenvolvidas | 4  |
| Lista de Materiais                              | 4  |
| Roteiro da aula                                 | 5  |
| 1. Contextualização                             | 5  |
| 2.Montagem e programação                        | 8  |
| 3.Feedback e Finalização                        | 26 |
| Videotutorial                                   | 27 |

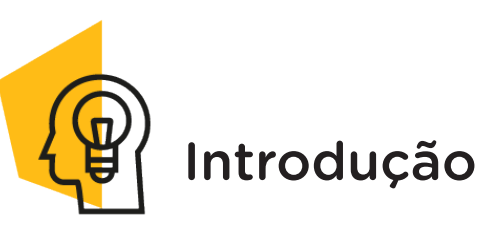

Estar "conectado" é uma condição tão comum na vida cotidiana que o desenvolvimento de dispositivos eletrônicos que possibilitem acesso à internet é um dos maiores adventos da atualidade.

Nesta aula, estudaremos o **Módulo ESP8266**, um dos dispositivos mais usados na prototipagem para se conectar à internet através da rede WiFi, com maior facilidade, rapidez, baixo custo e de forma eficaz.

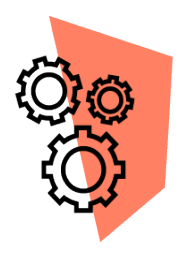

### Objetivos desta Aula

- Conhecer o Módulo Wireless presente no kit (ESP 01);
- Entender o que é um divisor de tensão;
- Aprender a conectá-lo corretamente à placa Arduino;
- Programar o Módulo Wireless através da placa Arduino e do Software Arduino IDE.

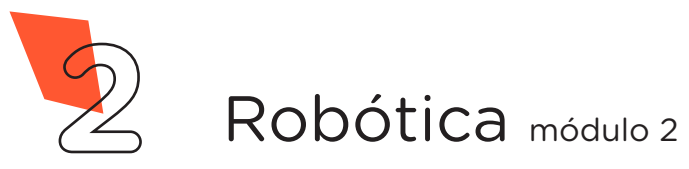

**5** MÓDULO WIRELESS

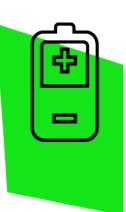

### Competências Gerais Previstas na BNCC

**[CG02]** - Exercitar a curiosidade intelectual e recorrer à abordagem própria das ciências, incluindo a investigação, a reflexão, a análise crítica, a imaginação e a criatividade, para investigar causas, elaborar e testar hipóteses, formular e resolver problemas e criar soluções (inclusive tecnológicas) com base nos conhecimentos das diferentes áreas.

**[CG04]** - Utilizar diferentes linguagens – verbal (oral ou visual-motora, como Libras, e escrita), corporal, visual, sonora e digital –, bem como conhecimentos das linguagens artística, matemática e científica, para se expressar e partilhar informações, experiências, ideias e sentimentos em diferentes contextos e produzir sentidos que levem ao entendimento mútuo.

**[CG05]** - Compreender, utilizar e criar tecnologias digitais de informação e comunicação de forma crítica, significativa, reflexiva e ética nas diversas práticas sociais (incluindo as escolares) para se comunicar, acessar e disseminar informações, produzir conhecimentos, resolver problemas e exercer protagonismo e autoria na vida pessoal e coletiva.

**[CG09]** - Exercitar a empatia, o diálogo, a resolução de conflitos e a cooperação, fazendo-se respeitar e promovendo o respeito ao outro e aos direitos humanos, com acolhimento e valorização da diversidade de indivíduos e de grupos sociais, seus saberes, identidades, culturas e potencialidades, sem preconceitos de qualquer natureza.

**[CG10]** - Agir pessoal e coletivamente com autonomia, responsabilidade, flexibilidade, resiliência e determinação, tomando decisões com base em princípios éticos, democráticos, inclusivos, sustentáveis e solidários.

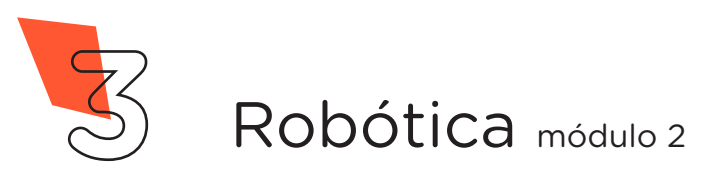

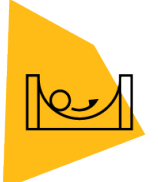

### Habilidades do Século XXI a Serem Desenvolvidas

- Pensamento crítico;
- Afinidade digital;
- Resiliência;
- Resolução de problemas;
- Colaboração;
- Comunicação.

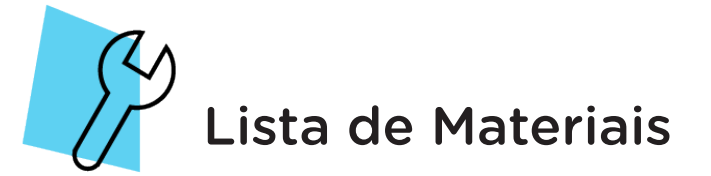

- 01 Placa Arduino Uno R3;
- 01 Placa Protoboard;
- 01 Cabo USB;
- 01 Módulo Wireless ESP 01;
- 06 Jumpers Fêmea-Fêmea;
- 09 Jumpers Macho-Macho;
- 01 LED 5mm;
- 01 Resistor 220  $\Omega$ ;
- 01 Resistor 1K  $\Omega$ ;
- 01 Resistor 2,2 KΩ;
- Notebook;
- Software Arduino IDE.

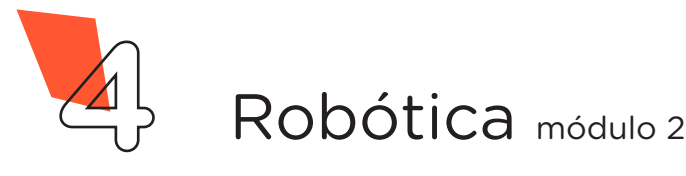

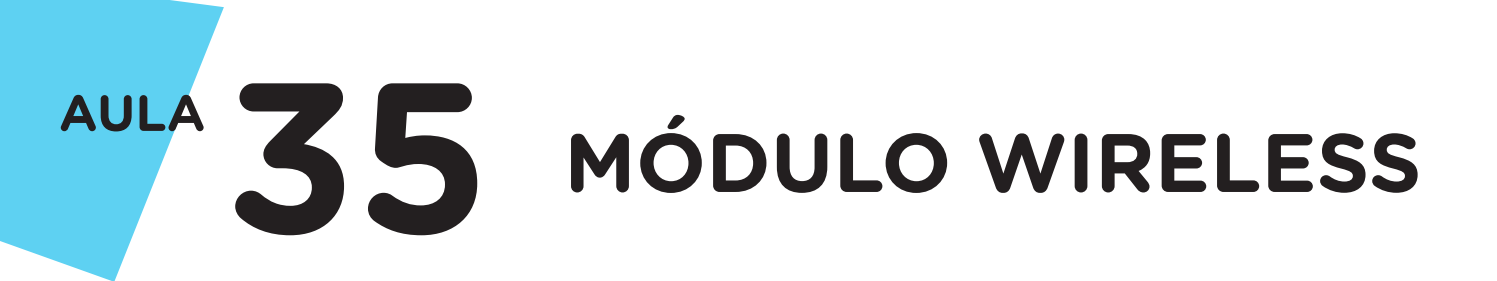

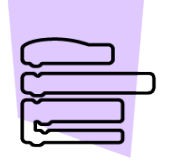

Roteiro da Aula

### 1. Contextualização (15min):

A utilização da internet virou um dos hábitos mais comum em nossos dias, pois não é mais sinônimo só de entretenimento, mas um dos meios de realizar atividades corriqueiras do cotidiano, devido à agilidade e praticidade.

A geração Z ou "GenZ" é caracterizada por nascer em uma época de revolução tecnológica de explosão de dados e largo uso de dispositivos que se utilizam da internet, são os "nativos digitais", já nasceram com o celular na mão. Para essa geração não existe diferença entre on-line e off-line, é vinte quatro horas conectada. Diante disto, estar "on-line" é um status tão comum que até existem mecanismos de controle do tempo e uso das redes sociais durante o dia. Essa frequência deve-se ao fato de o acesso à internet ser via wireless, ou seja, sem fio, possibilitando se conectar em qualquer lugar, seja por um smartphone, tablet ou notebook.

Para este meio de comunicação, via wireless, é utilizado o módulo ESP, se apresentando em várias versões, cada modelo tem uma especificação técnica diferente. Esta família ESP é grande, alguns módulos diferem no tamanho e ao número de IOS para acesso externo, como o ESP-12 que tem 16 pinos, por exemplo. A versão comumente utilizada é o módulo ESP01 (figura 1), um dispositivo equipado com o chip ESP8266 com WIFI integrado, cuja principal função é conectar projetos a redes de dados sem fio, nas quais são possíveis trocar informações entre o Arduino, sensores ou enviá-las a um smartphone ou tablet, por exemplo.

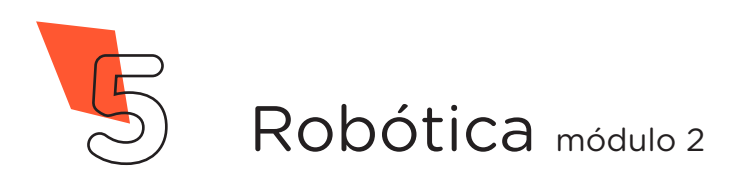

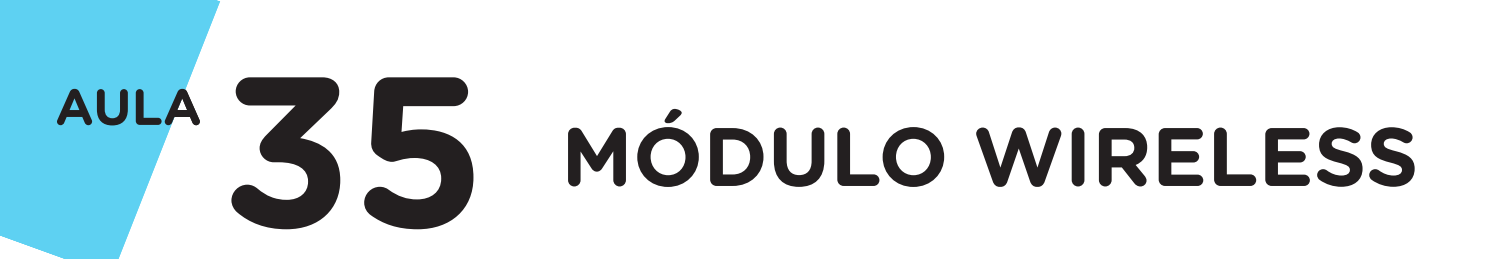

#### Figura 1 - Módulo Wireless

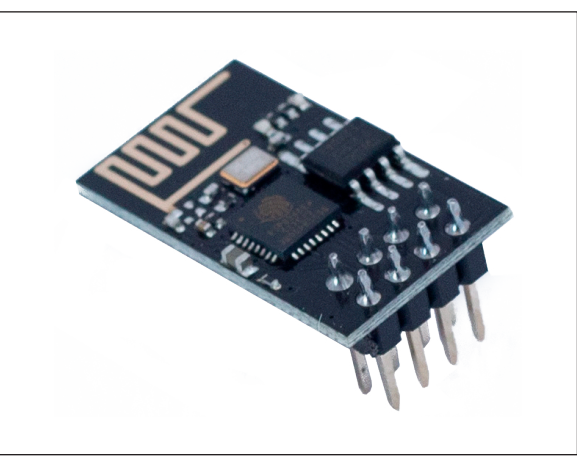

Fonte: SEED/DTI/CTE

#### Tabela 01. Pinos do Módulo ESP01 e suas funções.

| PINOS | FUNÇÕES                                                                                                    |
|-------|----------------------------------------------------------------------------------------------------|
| 3.3V  | Tensão de alimentação 3,3V.                                                                                                    |
| GND   | Sinal de Terra GND;                                                                                                    |
| Тх    | Sinal de Tx do módulo, a ser conectado no Rx do Arduino (Sinal em<br>3,3V);                                                                            |
| Rx    | Sinal de Rx do módulo, a ser conectado no Tx do Arduino<br>(Sinal em 3,3V!);                                                                           |
| RST   | Sinal de Reset/Restart acionado em nível baixo (GND);                                                                                                  |
| CH_PD | Sinal de habilitação do chip (chip enable), usado para gravação de<br>firmware ou atualização. Deve ser mantido em nível ALTO para operação<br>normal; |
| GPIO0 | Pode ser controlado pelo firmware, e deve ser colocado em nível baixo<br>(GND) para modo update, ou em nível alto para operação normal;                |
| GPIO2 | I/O que pode ser controlada pelo firmware;                                                                                                    |
| LED   | Quando está ligado, fica aceso em cor vermelha, e aciona a cor azul para<br>indicar atividade. Pisca uma vez para indicar momento de boot;             |

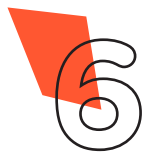

Através desta aula, você poderá desenvolver projetos em aplicações nas quais tenha a necessidade de transmitir e receber informações pela Internet através da rede Wireless, como: sistema de monitoramento; automação residencial, controle industrial, aeromodelos etc.

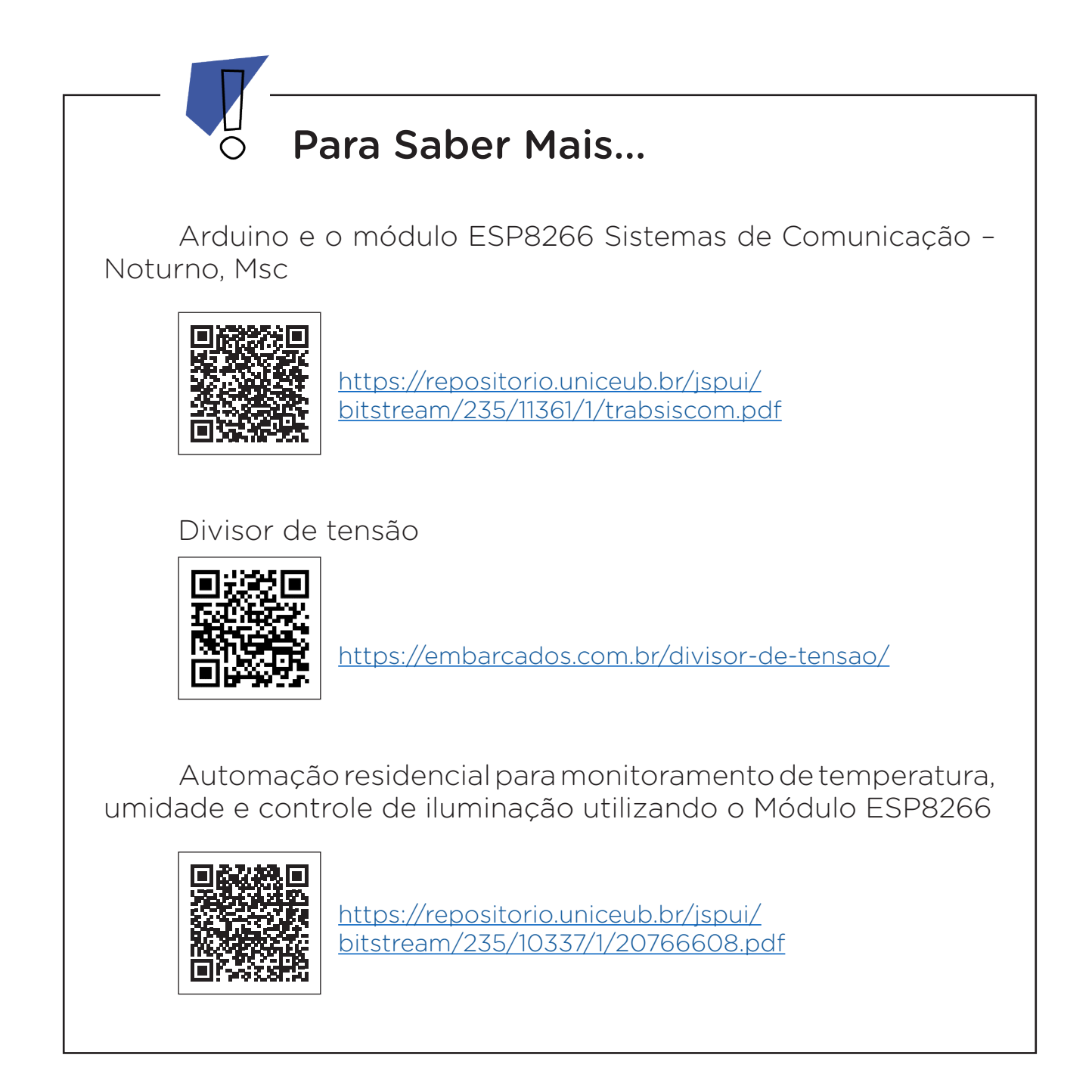

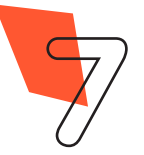

### 2. Montagem e Programação (60min):

Vamos iniciar a montagem preparando 6 Jumpers Macho-Fêmea, unindo 6 Jumpers Macho-Macho a outros 6 Jumpers Fêmea-Fêmea e reserve-os.

Agora, utilizando dois Jumpers Macho-Macho, conecte o pino **3,3V** do Arduino à linha lateral VERMELHA da Protoboard e o pino **GND** do Arduino à linha lateral AZUL da Protoboard, como mostrado na figura 2.

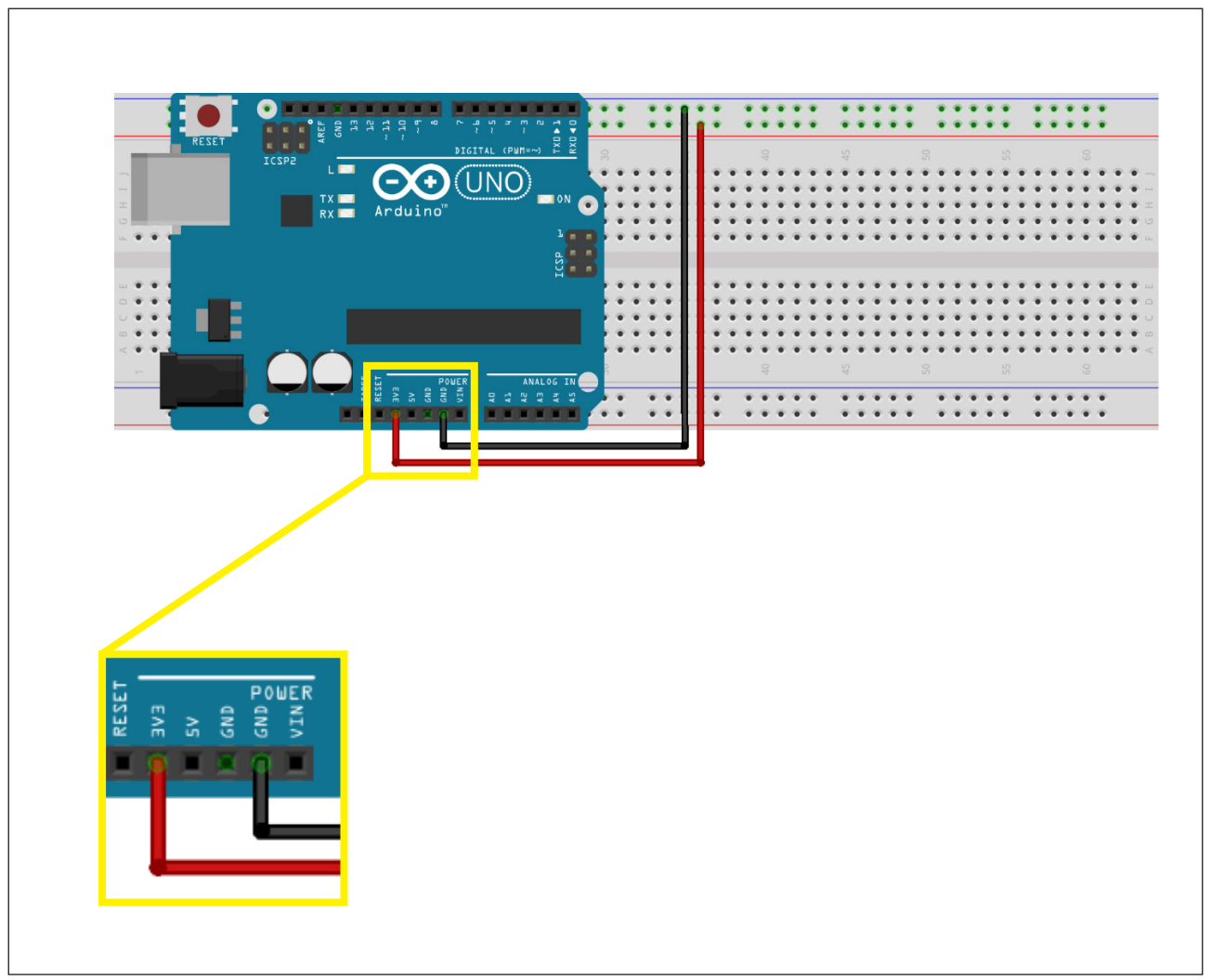

#### Figura 2 - Alimentação da Protoboard

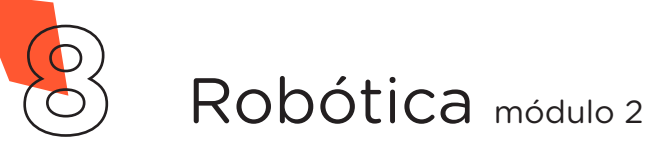

Utilizando 1 Jumper Macho-Fêmea, interligue o pino **GND** do Módulo Wireless à linha lateral AZUL da Protoboard, conforme mostra a figura 3.

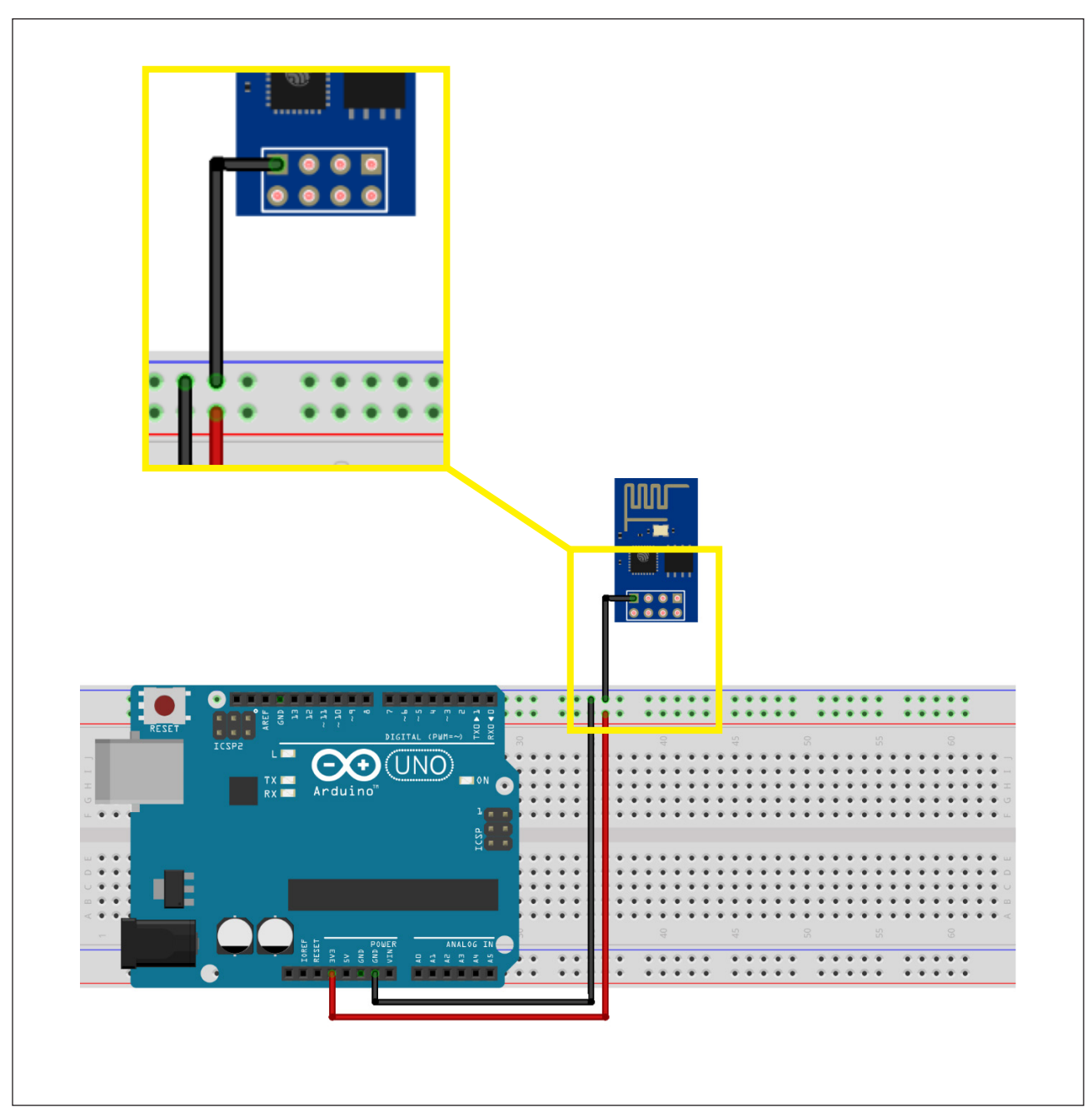

Figura 3 - Conexão do pino GND do Módulo Wireless à Protoboard

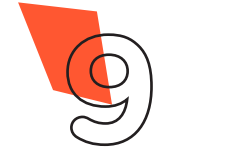

Através de outro Jumper Macho-Fêmea, interligue o pino **TX** do Módulo Wireless à porta **digital 1** do Arduino, como demonstra a figura 4.

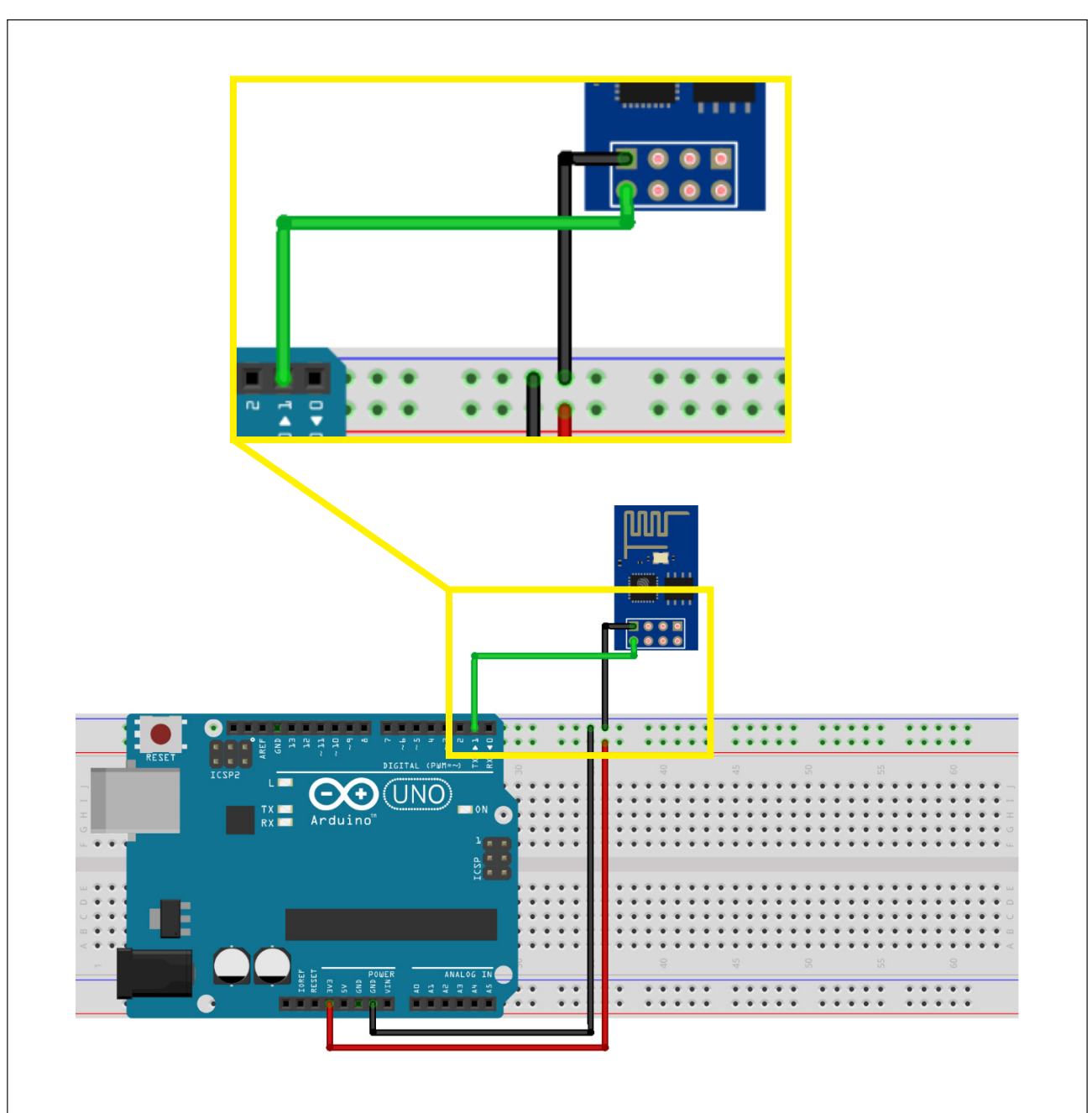

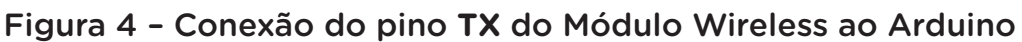

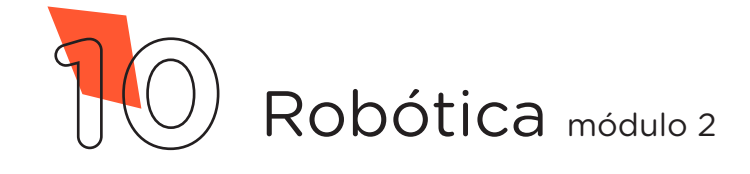

Através de mais 2 Jumpers Macho-Fêmea, interligue os pinos **CH\_ PD** e **3.3V** do Módulo Wireless à linha lateral VERMELHA da Protoboard, figura 5.

| rigula d'éconcrad ads plites dil_i d'écolor ad riduale mileices à ridebeard |
|-----------------------------------------------------------------------------|
|-----------------------------------------------------------------------------|

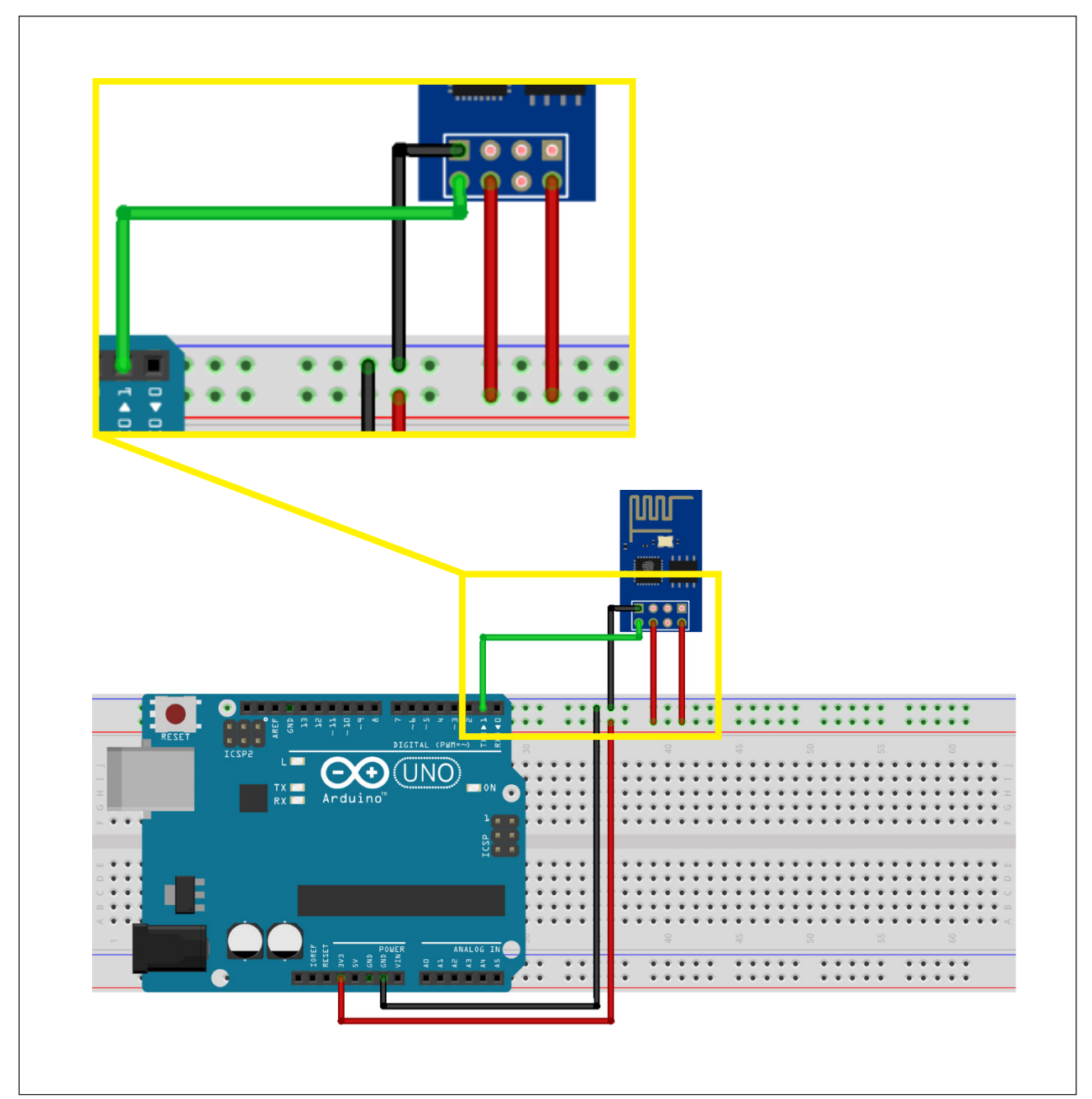

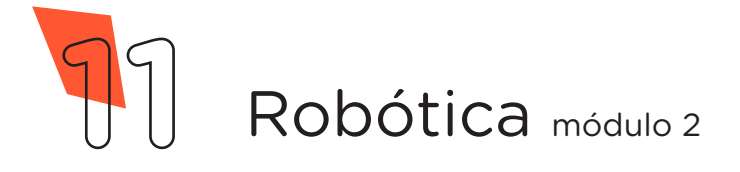

Utilizando os dois Resistores, monte o divisor de tensão para o pino RX do Módulo Wireless da seguinte forma: insira um dos terminais do Resistor de  $2,2K\Omega$  na linha lateral AZUL da Protoboard e o outro terminal numa coluna de furos da região central superior. Insira um dos terminais do Resistor de  $1K\Omega$  na mesma coluna de furos da região central superior do primeiro Resistor e o outro terminal, numa coluna de furos da região central superior do primeiro Resistor e o outro terminal, numa coluna de furos da região central superior do primeiro Resistor da Protoboard, como mostrado na figura 6.

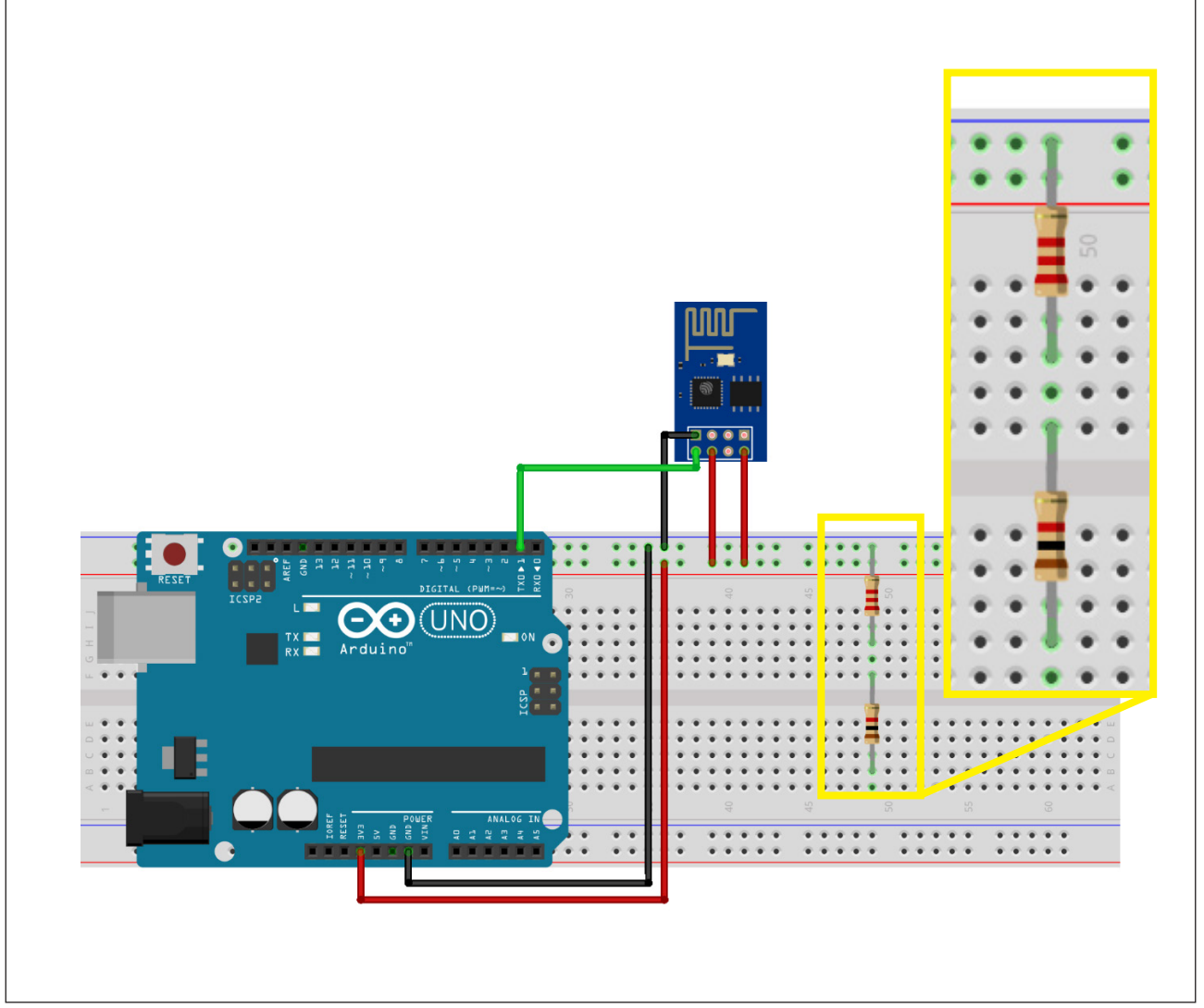

Figura 6 - Montagem do divisor de tensão

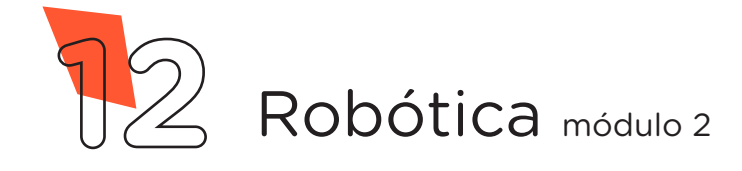

Com outro Jumper Macho-Fêmea conecte o pino **RX** do Módulo Wireless ao divisor de tensão, na mesma coluna de furos em que os dois Resistores estão interligados, conforme mostra a figura 7.

.....

Figura 7 - Conexão do pino RX do Módulo Wireless ao divisor de tensão

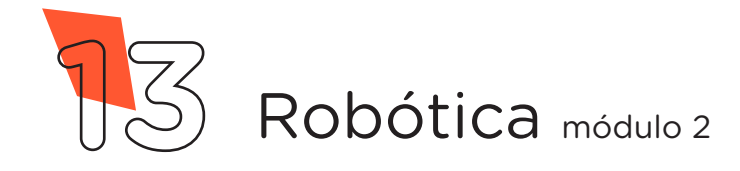

Conecte, através de 1 Jumper Macho-Macho, o divisor de tensão à porta **digital 0** do Arduino, conforme representado na figura 8.

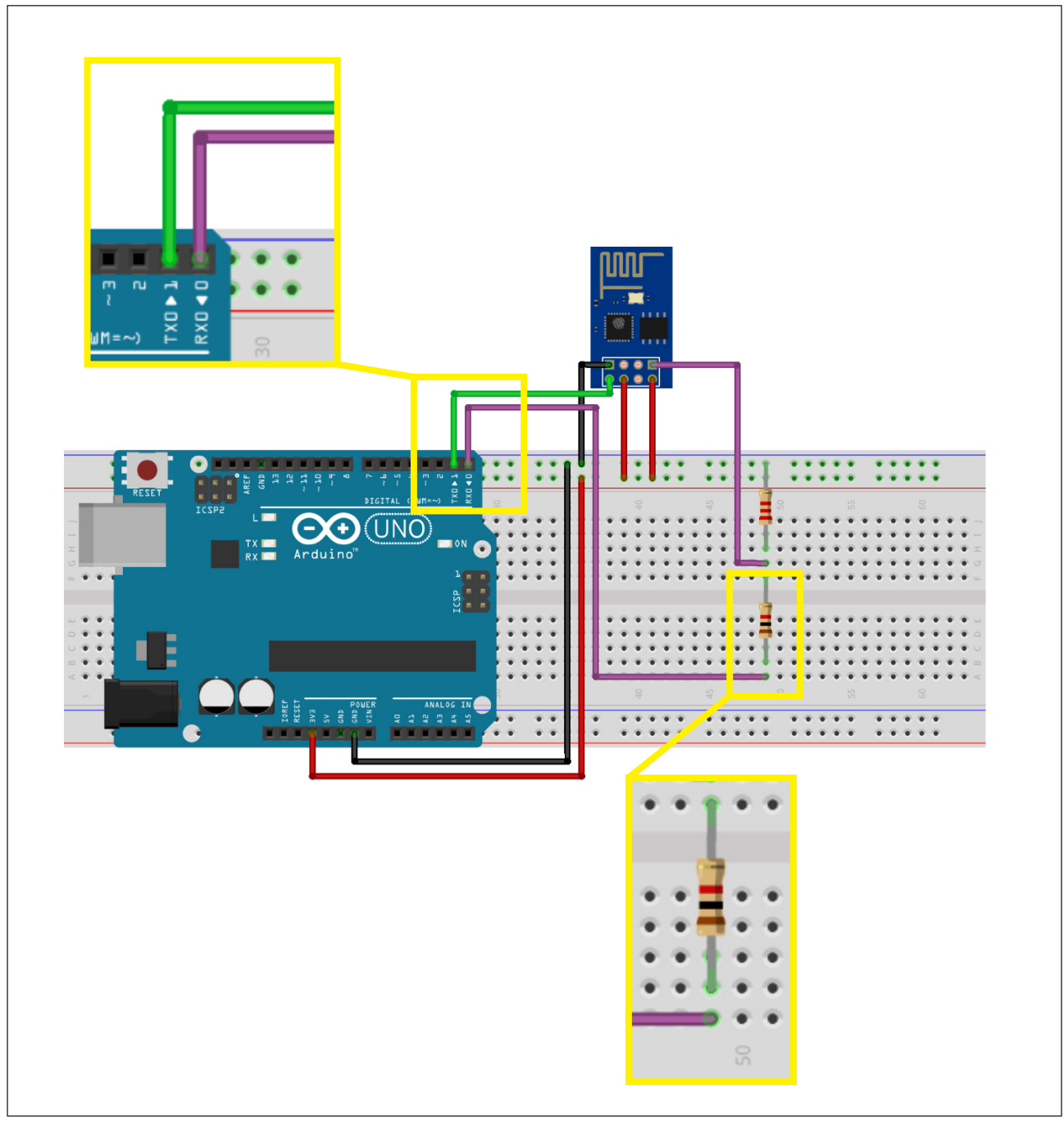

Figura 8 – Conexão do divisor de tensão à porta digital 0 do Arduino

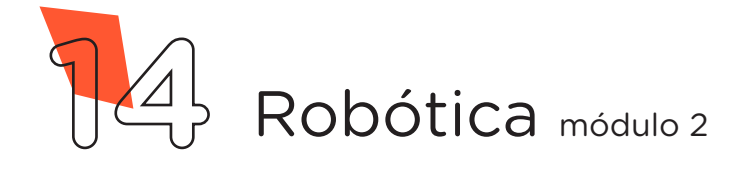

Com outro Jumper Macho-Fêmea, conecte o pino **GPIOO** do Módulo Wireless à linha lateral AZUL da Protoboard, figura 9.

**Observação:** Esse Jumper é utilizado somente para a gravação do programa e após é removido para o normal funcionamento do Módulo Wireless.

Figura 9 - Conexão do pino GPIOO do Módulo Wireless à Protoboard

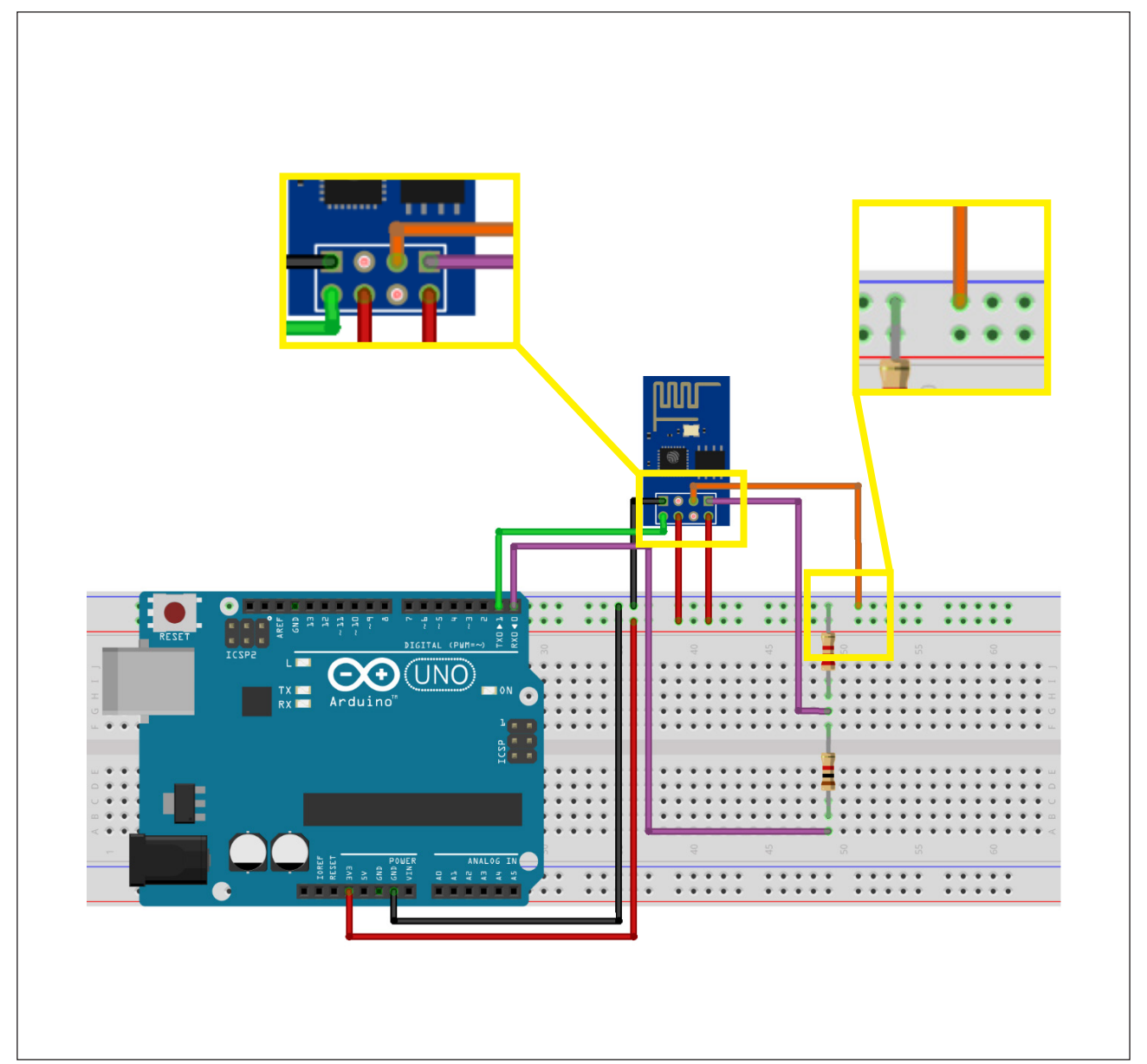

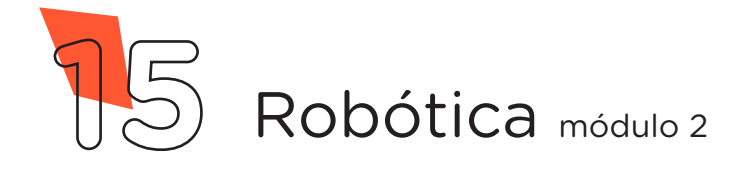

Insira 1 LED com seu terminal **negativo** (mais curto) na linha lateral AZUL da Protoboard e o terminal **positivo** (mais longo) a uma coluna de furos central e o Resistor de  $220\Omega$  entre terminal **positivo** do LED e outra coluna de furos da Protoboard, como mostrado na figura 10.

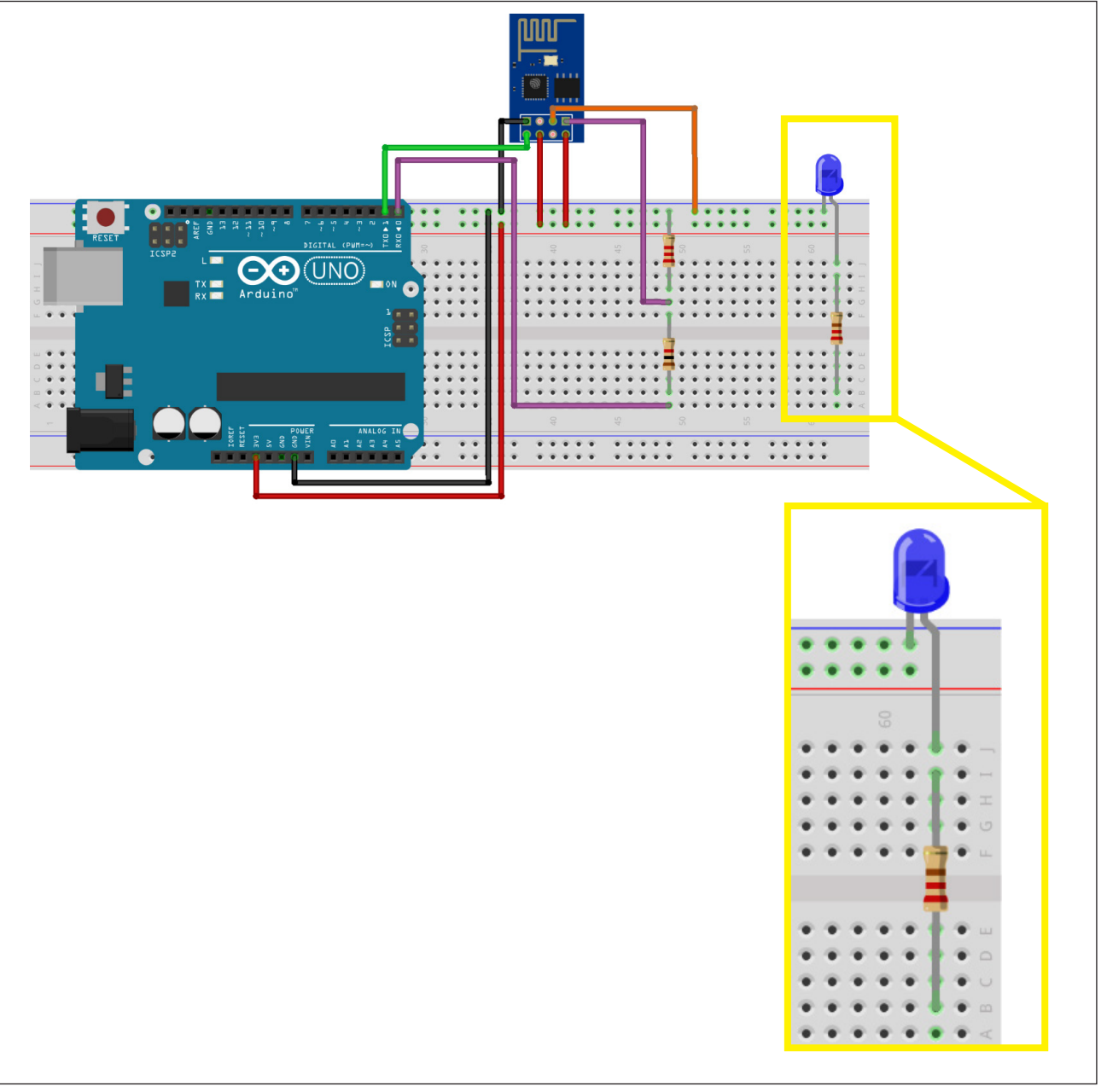

Figura 10 - Inserindo o LED e o Resistor à Protoboard

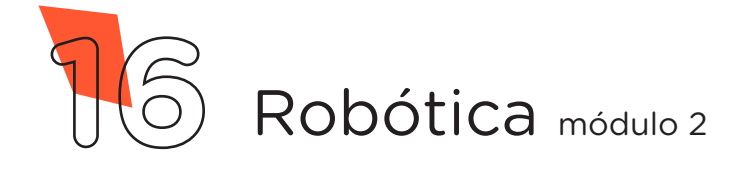

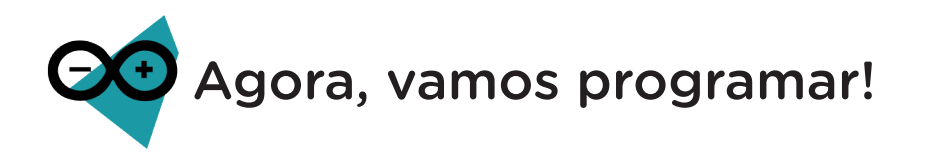

Diferente do que fizemos até esta aula, hoje iremos realizar a programação do Módulo Wireless ao invés da placa Arduino Uno, pois, como já mencionamos, este Módulo é composto também por um micro controlador capaz de executar uma programação independente do Arduino, porém, ainda manteremos seu uso porque ele terá um importante papel de fornecer a energia necessária para o Módulo Wireless e também irá repassar a programação realizada no notebook, através de seu conversor USB serial.

Antes de programarmos o Módulo Wireless, precisamos garantir que o conversor USB serial do Arduino não esteja sendo utilizado por códigos anteriormente gravados, basta carregarmos um Sketch com as funções **setup()** e **loop()** vazias.

Com o Arduino conectado ao Notebook, no Software Arduino IDE, selecione a **Placa: Arduino Uno** e a **porta de comunicação COM** que o Notebook atribuiu ao Arduino através dos menus **Ferramentas > Placa** e **Ferramentas > Porta** e então carregue o código mostrado no quadro 1 em seu Arduino e prossiga.

```
void setup() {
  }
void loop() {
}
```

Ainda teremos que baixar as informações do micro controlador ESP8266 ao Software Arduino IDE. Com o Notebook conectado à internet, vá em **Arquivo > Preferências**, como indicado na figura 11.

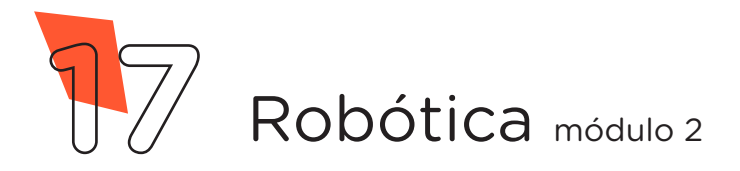

#### Figura 11 - Acessando as Preferências do IDE Arduino

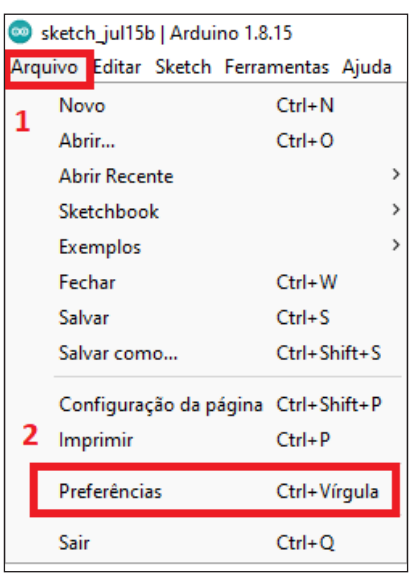

Fonte: site Arduino oficial

A seguir, na janela que abrirá, cole o link do quadro 2 na caixa de texto **URLs Adicionais para Gerenciadores de Placas** e confirme em **OK**, conforme mostrado na figura 12.

Quadro 2 - Link do repositório das informações do Módulo Wireless

http://arduino.esp8266.com/stable/package\_esp8266com\_index.json

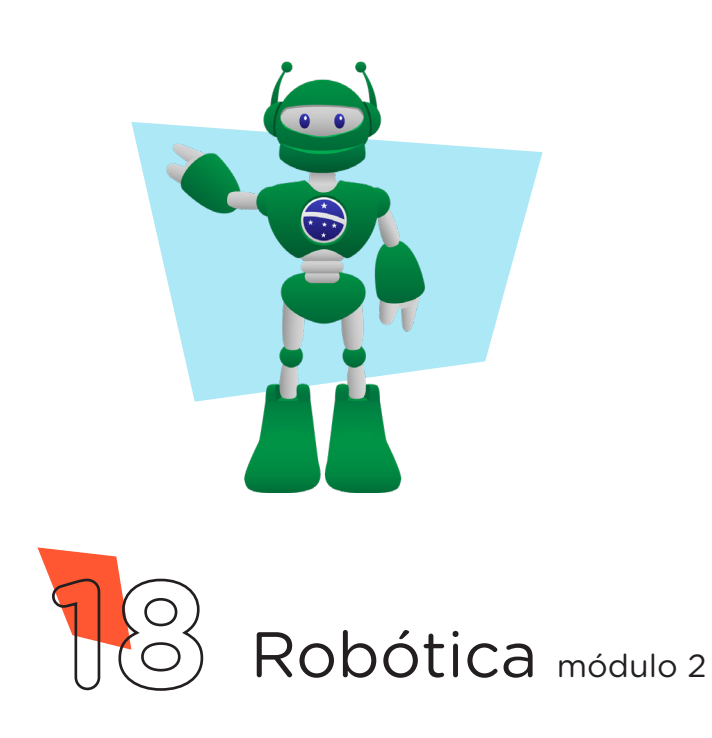

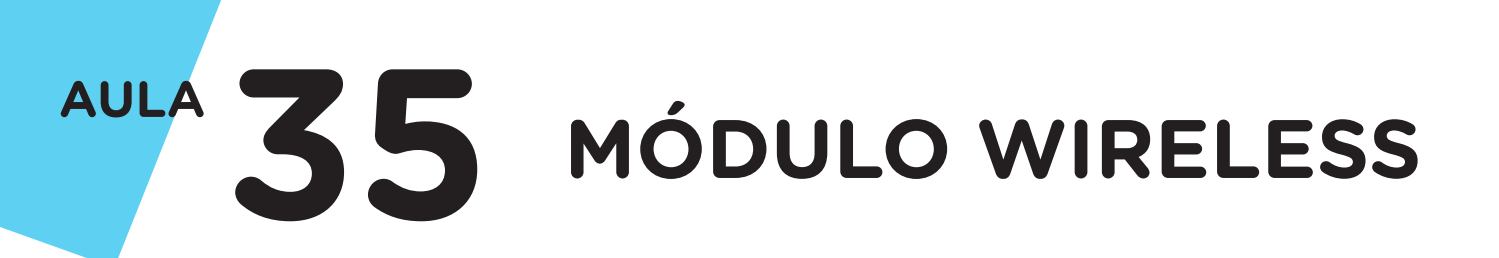

#### Figura 12 - Inserindo o repositório das informações do Módulo Wireless

| Preferências                         |                                                                        | ×         |
|--------------------------------------|------------------------------------------------------------------------|-----------|
| Configurações Rede                   |                                                                        |           |
| Local do Sketchbook:                 |                                                                        |           |
| C:\Users\Cleiton\OneDrive - SECRET   | ARIA DA EDUCACAO DO ESTADO DO PARANA\Documentos\Arduino                | Navegador |
| Idioma do editor:                    | System Default v (requer reinicialização do Arduino)                   |           |
| Tamanho da fonte do editor:          | 15                                                                     |           |
| Escala de interface:                 | ✓ Automático 100 ÷ % (requer reinicialização do Arduino)               |           |
| Theme:                               | Default theme 🗸 (requer reinicialização do Arduino)                    |           |
| Mostrar mensagens de saída durante:  | 🗌 compilação 📄 carregar                                                |           |
| Avisos do compilador:                | Nenhum 🗸                                                               |           |
| Mostrar números de linhas            | Habilitar Dobramento de Código                                         |           |
| Verificar código depois de carrega   | r 🗌 Usar editor externo                                                |           |
| < Checar atualizações ao iniciar     | Salve ao verificar ou carregar                                         |           |
| Use accessibility features           |                                                                        |           |
| URLs Adicionais para Gerenciadores d | Placas http://arduino.esp8266.com/stable/package_esp8266com_index.json |           |
| Mais preferências podem ser editadas | diretamente no arquivo                                                 |           |
| C:\Users\Cleiton\AppData\Local\Ardui | no 15 \preferences.txt                                                 |           |
| (editar apenas quando o Arduino não  | estiver em execução)                                                   |           |
|                                      | 2 ок                                                                   | Cancelar  |

Fonte: site Arduino oficial

Depois, abra Ferramentas > Placa: "Arduino Uno" > Gerenciador de Placas, conforme mostrado na figura 13.

Figura 13 - Acessando o Gerenciador de Placas do IDE Arduino

| no 1.                                 | 8.15                                                                   |                                                                                                    |                                                                                                    |                                                                                                    |
|---------------------------------------|------------------------------------------------------------------------|----------------------------------------------------------------------------------------------------|----------------------------------------------------------------------------------------------------|----------------------------------------------------------------------------------------------------|
| 1                                     | Autoformatação<br>Arquivar Sketch<br>Corrigir codificação e recarregar | Ctrl+T                                                                                                    |                                                                                                    |                                                                                                    |
|                                       | Gerenciar Bibliotecas<br>Monitor serial<br>Plotter serial              | Ctrl+Shift+I<br>Ctrl+Shift+M<br>Ctrl+Shift+L                                                                                                    |                                                                                                    |                                                                                                    |
| 2 WiFi101 / WiFiNINA Firmware Updater |                                                                        |                                                                                                    | 3                                                                                                    |                                                                                                    |
|                                       | Placa: "Arduino Uno"                                                   |                                                                                                    | 2                                                                                                    | Gerenciador de Placas                                                                                                    |
|                                       | Porta<br>Obter informações da Placa                                    | ter informações da Placa                                                                                                    |                                                                                                    | Arduino Yún<br>Arduino Uno                                                                                                    |
|                                       | Programador: "AVRISP mkll"<br>Gravar Bootloader                        | :                                                                                                    | ;                                                                                                    | Arduino Duemilanove or Diecimila<br>Arduino Nano                                                                                                    |
|                                       | no 1.<br>Ferra<br>1                                                    | no 1.8.15<br>Ferramentas Ajuda<br>1 Autoformatação<br>Arquivar Sketch<br>Corrigir codificação e recarregar<br>Gerenciar Bibliotecas<br>Monitor serial<br>Plotter serial<br>2 WiFi101 / WiFiNINA Firmware Updat<br>Placa: "Arduino Uno"<br>Porta<br>Obter informações da Placa<br>Programador: "AVRISP mkll"<br>Gravar Bootloader | no 1.8.15          Ferramentas       Ajuda         1       Autoformatação       Ctrl+ T         Arquivar Sketch       Corrigir codificação e recarregar         Gerenciar Bibliotecas       Ctrl+ Shift+I         Monitor serial       Ctrl+ Shift+M         Plotter serial       Ctrl+ Shift+L         2       WiFi101 / WiFiNINA Firmware Updater         Placa:       "Arduino Uno"         Porta       Obter informações da Placa         Programador:       "AVRISP mkll"         Gravar Bootloader       Latered and a contraction de contraction de cont | no 1.8.15          Ferramentas       Ajuda         1       Autoformatação       Ctrl+T         Arquivar Sketch       Corrigir codificação e recarregar         Gerenciar Bibliotecas       Ctrl+Shift+I         Monitor serial       Ctrl+Shift+M         Plotter serial       Ctrl+Shift+L         2       WiFi101 / WiFiNINA Firmware Updater         Placa:       "Arduino Uno"         Porta       Obter informações da Placa         Programador:       "AVRISP mkll"         Gravar Bootloader       State and State and St |

Fonte: site Arduino oficial

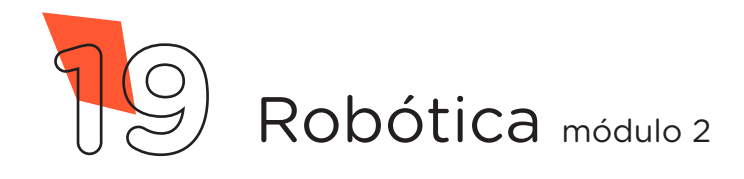

No Gerenciador de Placas, busque pelo termo "**esp8266**", clique em **Instalar**, aguarde o processo de download e instalação, após, clique em **Fechar**, conforme mostrado na figura 14.

Figura 14 - Instalando o pacote de informações do Módulo Wireless

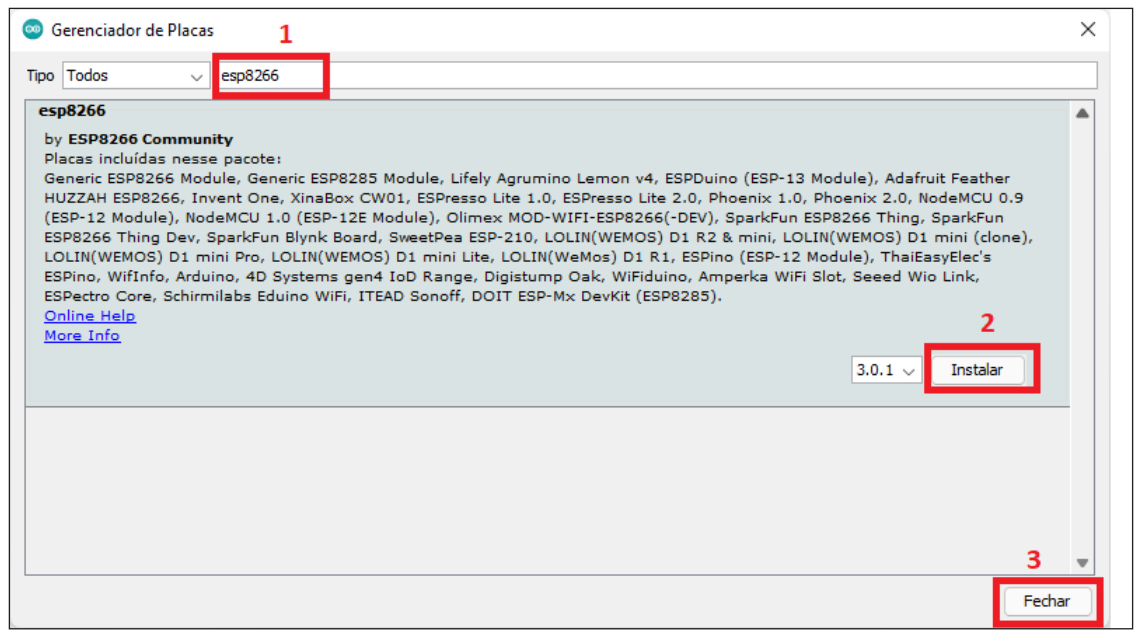

Fonte: site Arduino oficial

Agora, vamos selecionar, no Software Arduino IDE, o modelo da placa do nosso Módulo Wireless. Vá em **Ferramentas > Placa: "Arduino Uno" > ESP8266 > Boards (versão que você instalou) > Generic ESP8266 Module**, como indicado na figura 15.

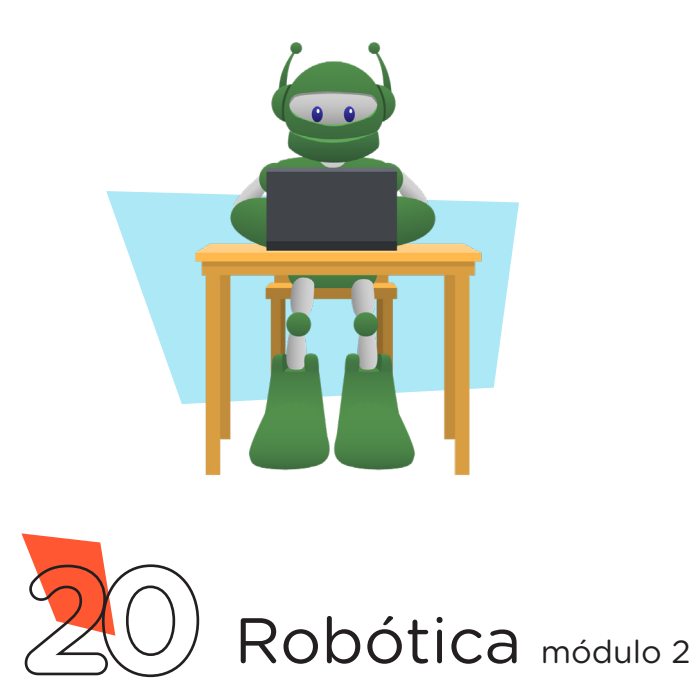

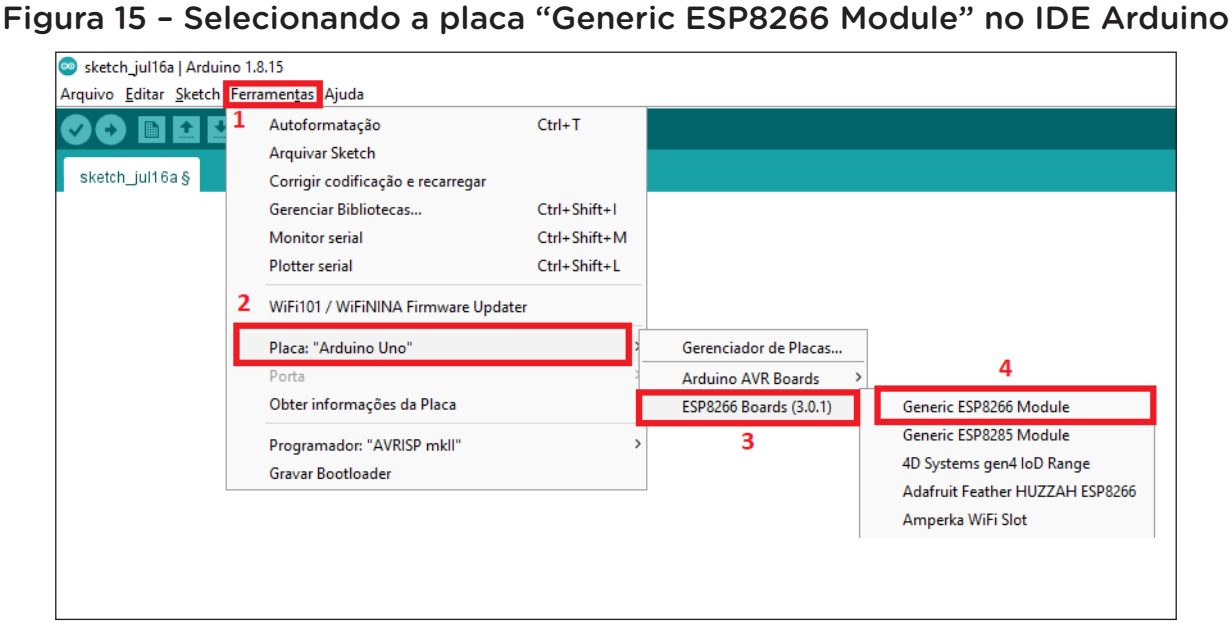

Fonte: site Arduino oficial

Com as informações do Módulo Wireless instaladas no Software Arduino IDE, vamos iniciar a sua programação.

#### Linguagem de programação por código

Como primeiro programa a ser gravado no Módulo Wireless, vamos escolher o Blink, um simples programa que fará o LED da Protoboard piscar num ritmo programado.

No Software Arduino IDE, abra o Sketch do exemplo Blink em: Arquivo > Exemplos > ESP8266 > Blink, conforme mostrado na figura 16.

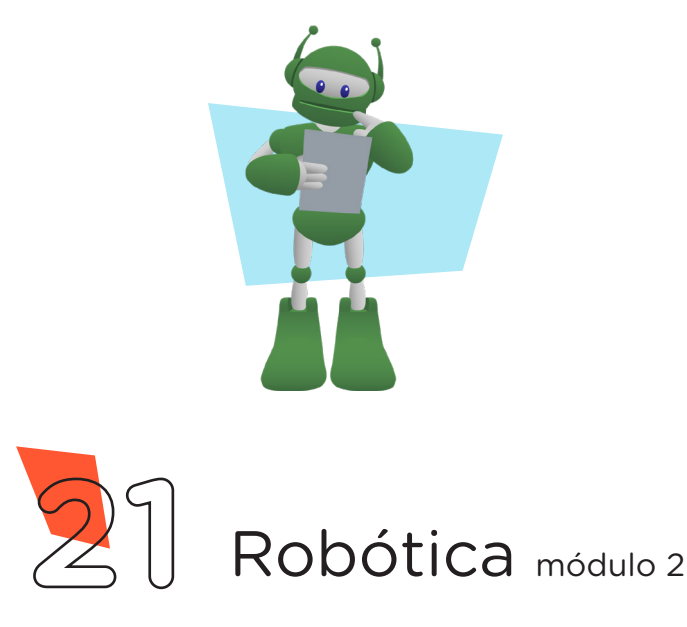

Figura 16 - Abrindo o sketch de exemplo Blink no IDE Arduino

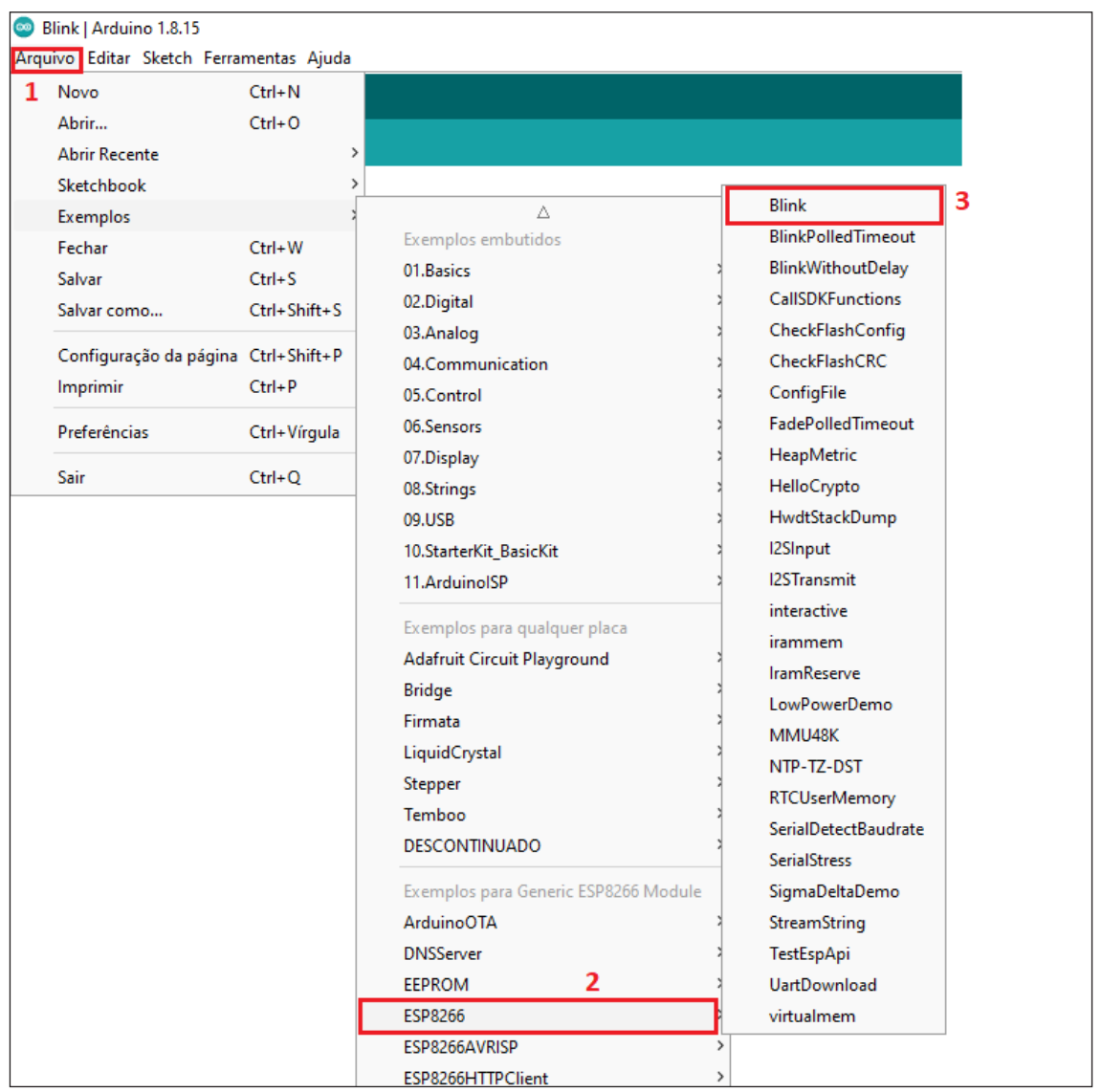

Fonte: site Arduino oficial

Em **Ferramentas > Porta**, selecione a **porta COM** que o Notebook atribuiu ao Arduino, clique em **Verificar** e, a seguir, em **Carregar**, para enviar o programa ao Módulo Wireless.

Durante o carregamento é indicado, na parte inferior do Software Arduino IDE, o progresso do carregamento, como mostrado na figura 17.

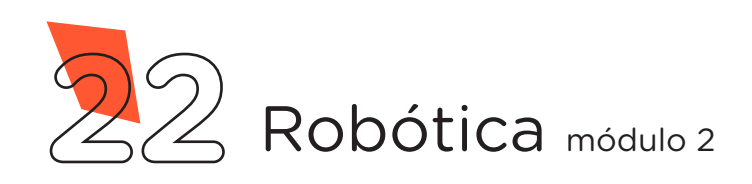

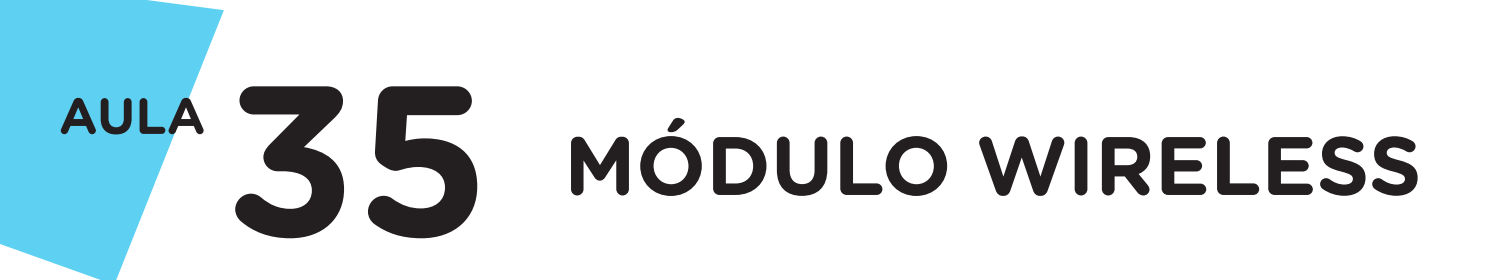

#### Figura 17 - Gravação do código ao Módulo Wireless

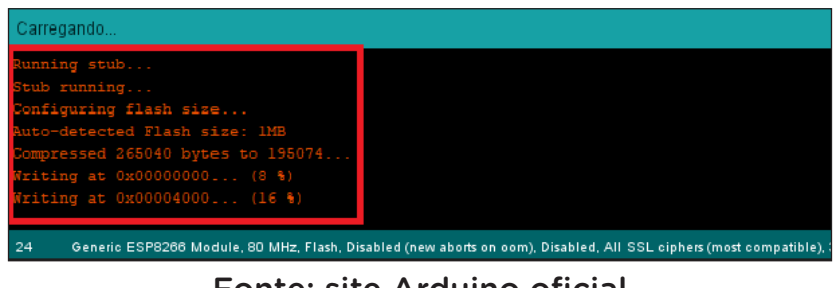

Fonte: site Arduino oficial

Ao terminar o processo de gravação, será apresentado a mensagem **Hard resetting via RTS pin**..., (figura 18), então devemos reiniciar o Módulo Wireless removendo o cabo USB do computador ou do Arduino e trocando a posição do Jumper conectado entre o pino **GPIOO** do Módulo e **GND** da Protoboard, para o pino **GPIO1** do Módulo e o terminal livre do Resistor conectado ao LED, figura 19.

Figura 18 - Término da gravação do código ao Modulo Wireless

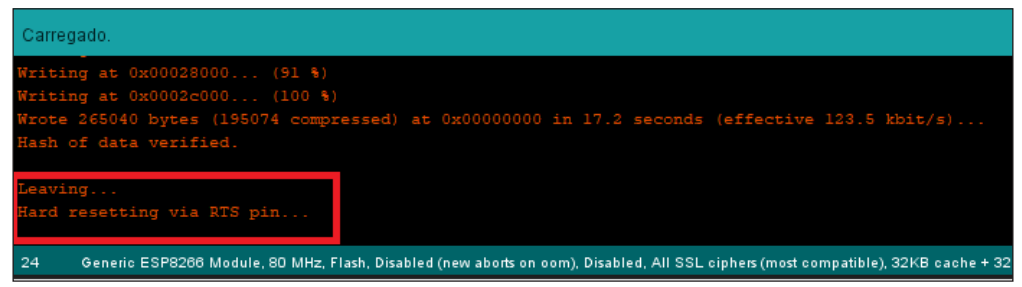

Fonte: site Arduino oficial

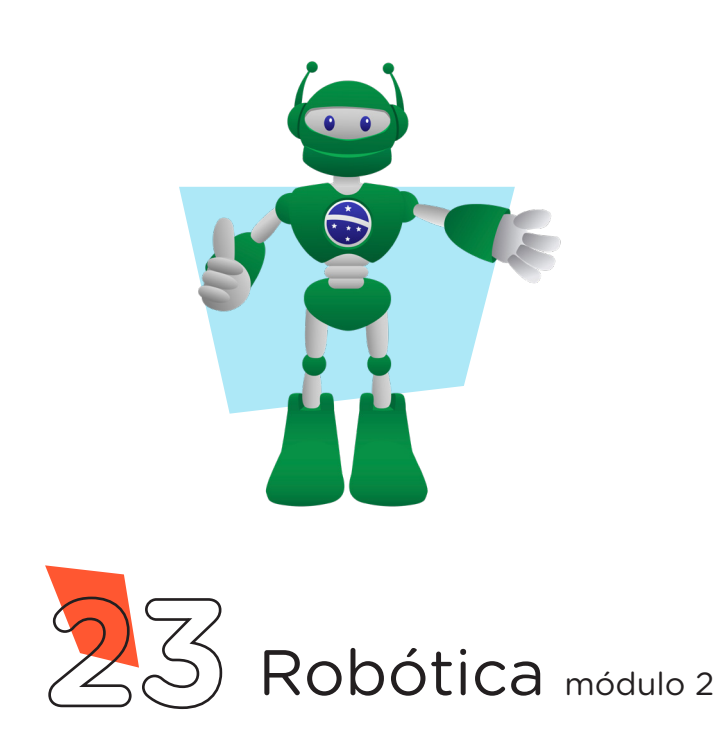

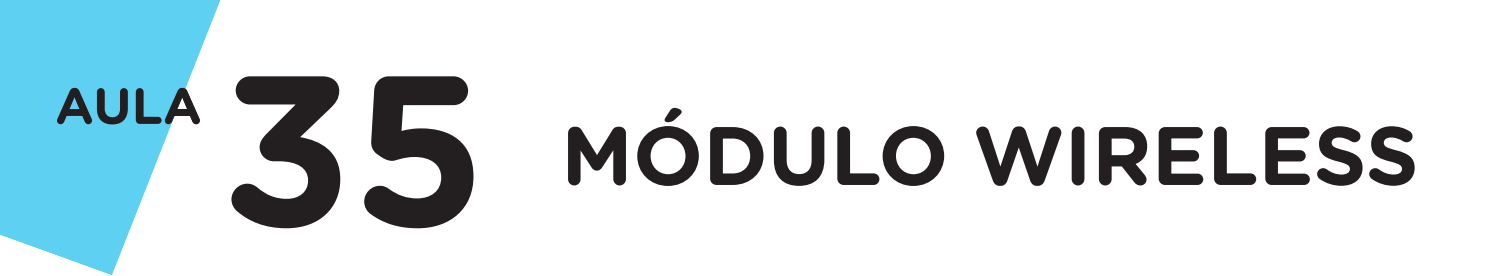

#### Figura 19 - Troca da posição do Jumper GPIOO - LINHA AZUL para o GPIO1 -Resistor do LED

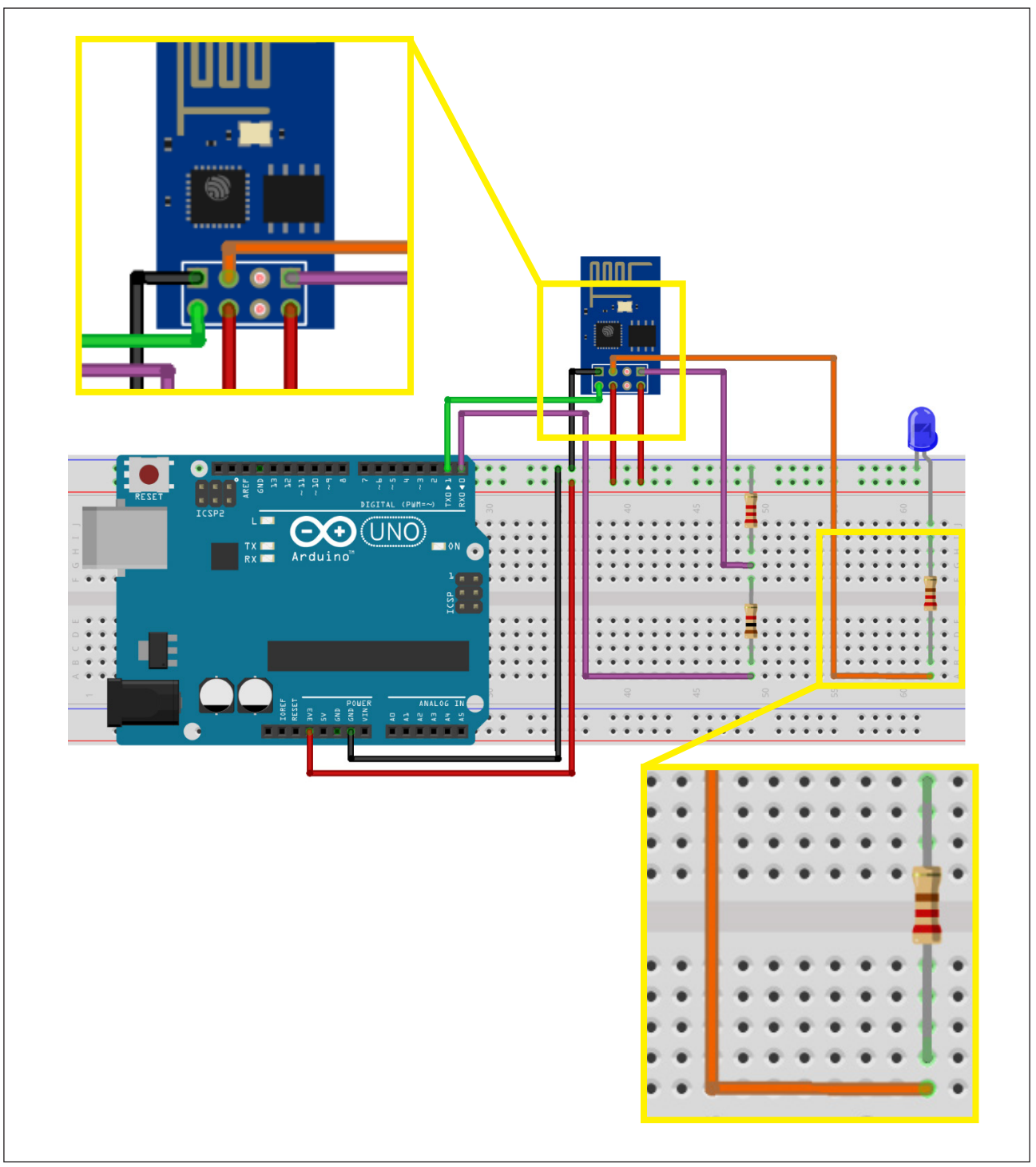

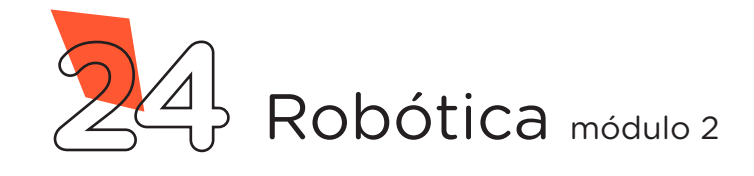

Após reconecte o cabo USB entre o computador e o Arduino, você poderá observar o LED piscando no tempo determinado no códigofonte. Caso ocorra algum problema, siga as orientações da seção **"E se...?"**.

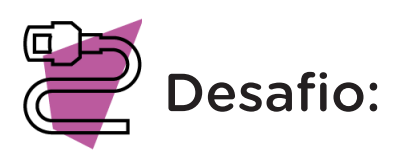

Que tal adicionar um Sensor do kit de robótica ao pino GPIOO, no lugar do Push-Button, e programá-lo para acionar automaticamente o LED? Vamos lá, use a sua criatividade!

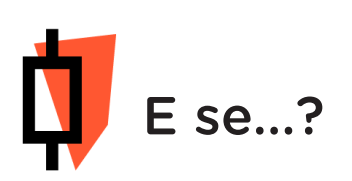

O projeto não funcionar, se atente a alguns dos possíveis erros:

**a.** Verifique se os Jumpers estão nos pinos certos, se estão na mesma coluna dos terminais dos componentes, fazendo assim as conexões;

**b.** Verifique se os Jumpers estão ligados aos pinos corretos no Arduino;

**c.** Reinicie o Módulo Wireless, retirando por alguns segundos o cabo USB do Arduino e reconecte-o;

**d.** Procure manter os Jumpers interligados em furos mais próximos possíveis na Protoboard, isso evita o aumento da resistência elétrica que dificulta o fluxo de energia para o Módulo Wireless;

**e.** Verifique se a programação está adequada a cada porta digital e se as funções foram usadas corretamente;

f. Tente regravar o programa ao Módulo Wireless.

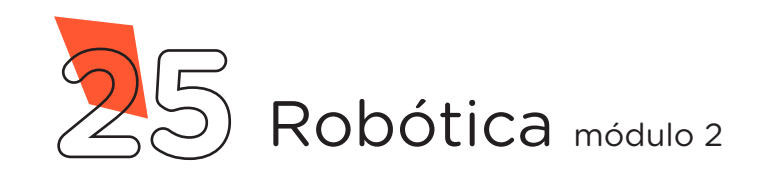

### 3. Feedback e Finalização (15min):

**a.** Confira, compartilhando seu projeto com os demais colegas, se o objetivo foi alcançado.

**b.** Analise seu projeto desenvolvido, de modo a atender aos requisitos para funcionamento do Módulo Wireless.

c. Reflita se as seguintes situações ocorreram:

I. Colaboração e Cooperação: você e os membros de sua equipe interagiram entre si, compartilhando ideias que promoveram a aprendizagem e o desenvolvimento deste projeto?

**II.** Pensamento Crítico e Resolução de Problemas: você conseguiu identificar os problemas, analisar informações e tomar decisões de modo a contribuir para o projeto desenvolvido?

**d.** Reúna todos os componentes utilizados nesta aula e os organize novamente, junto aos demais, no kit de robótica.

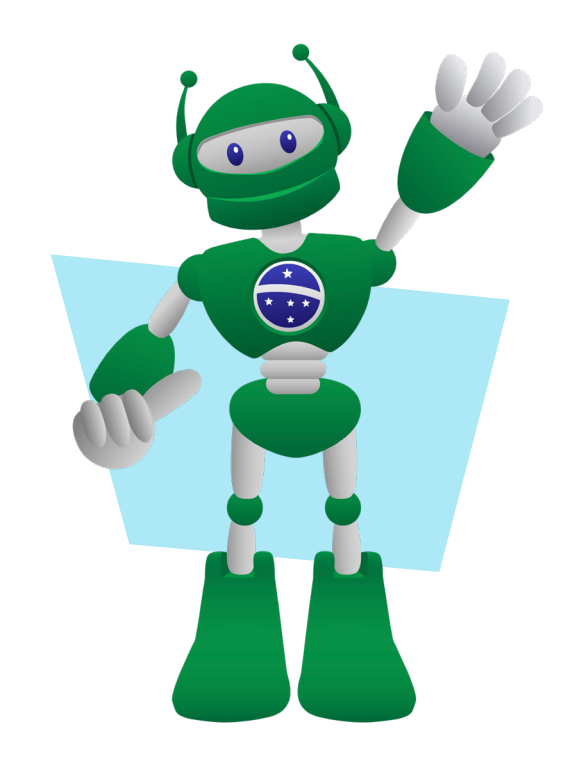

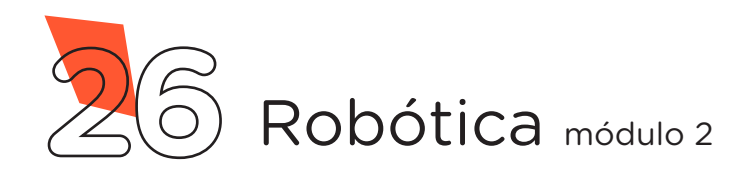

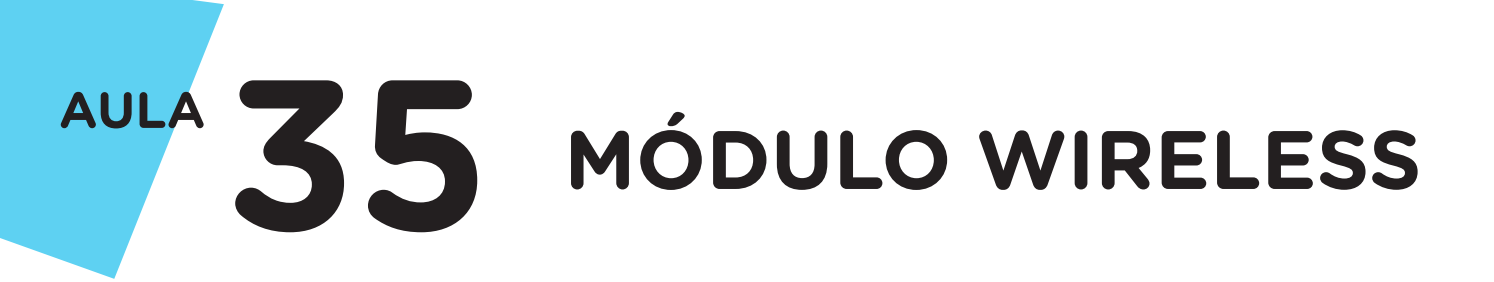

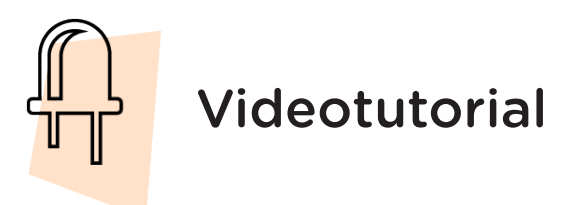

Com o intuito de auxiliar na montagem e na programação desta aula, apresentamos um videotutorial, disponível em:

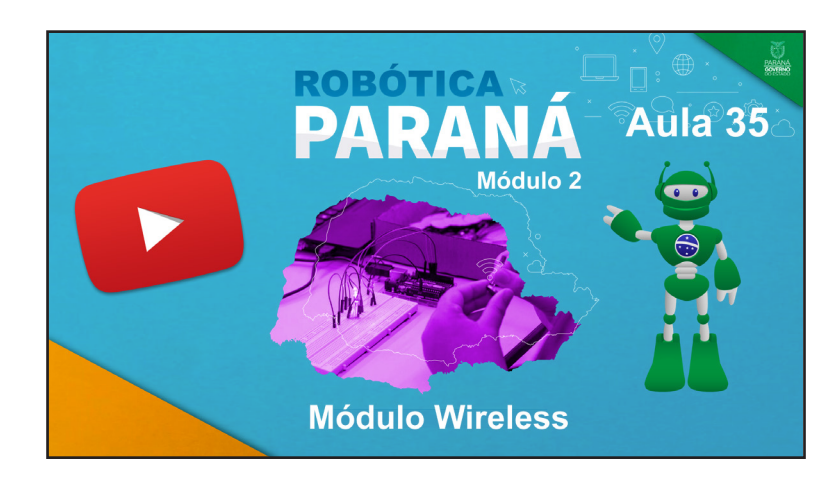

https://rebrand.ly/a35robotica2

Acesse, também, pelo QRCode:

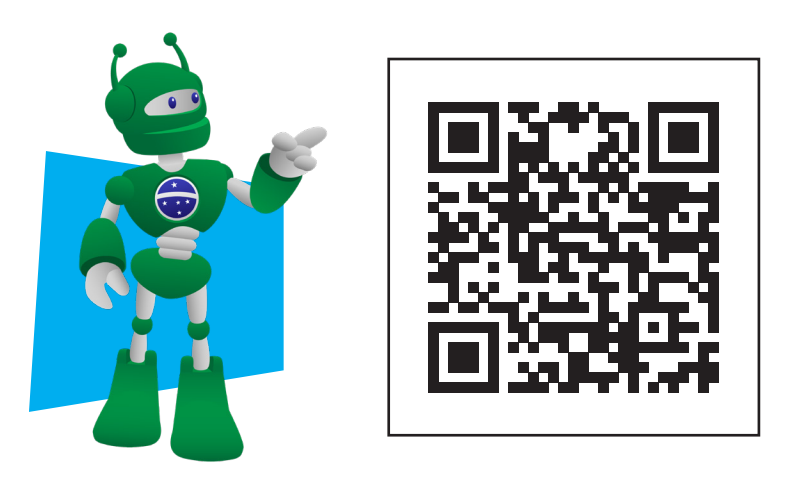

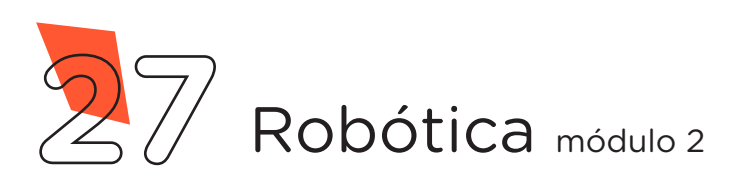

### DIRETORIA DE TECNOLOGIAS E INOVAÇÃO (DTI) COORDENAÇÃO DE TECNOLOGIAS EDUCACIONAIS (CTE)

### **EQUIPE ROBÓTICA PARANÁ**

Adilson Carlos Batista Cleiton Rosa Darice Alessandra Deckmann Zanardini Edna do Rocio Becker Marcelo Gasparin Michelle dos Santos Ricardo Hasper Simone Sinara de Souza

Os materiais, aulas e projetos da "Robótica Paraná", foram produzidos pela Coordenação de Tecnologias Educacionais (CTE), da Diretoria de Tecnologia e Inovação (DTI), da Secretaria de Estado da Educação e do Esporte do Paraná (Seed), com o objetivo de subsidiar as práticas docentes com os estudantes por meio da Robótica.

Este material foi produzido para uso didático-pedagógico exclusivo em sala de aula.

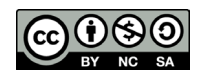

Este trabalho está licenciado com uma Licença Creative Commons – CC BY-NC-SA <u>Atribuição - NãoComercial - Compartilhalgual 4.0</u>

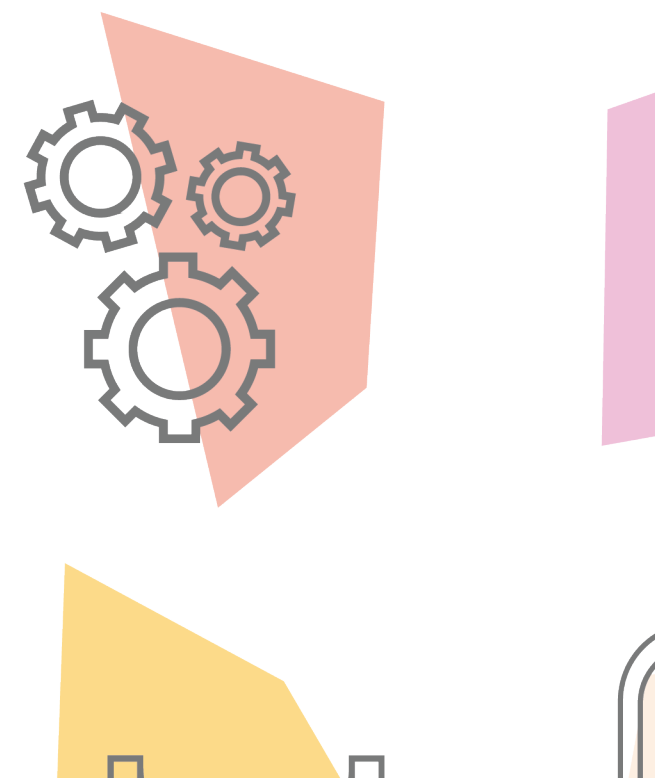

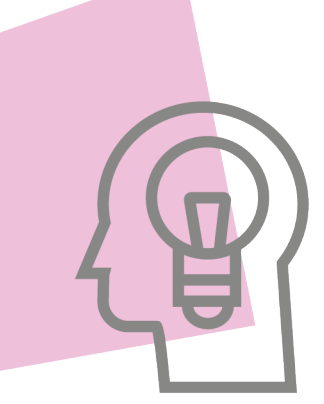

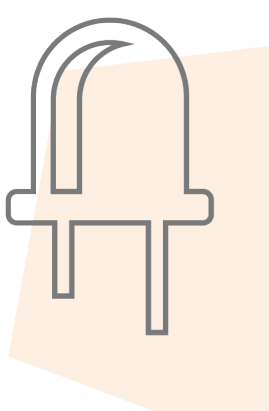

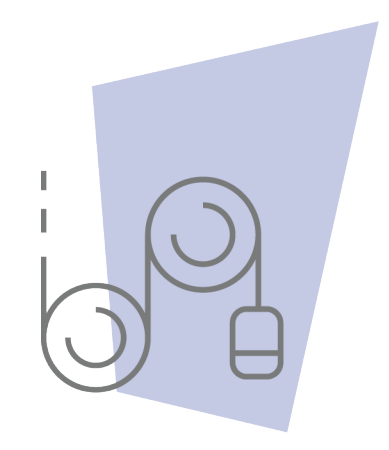

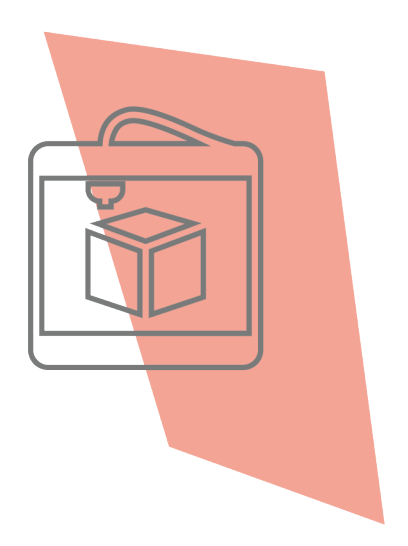

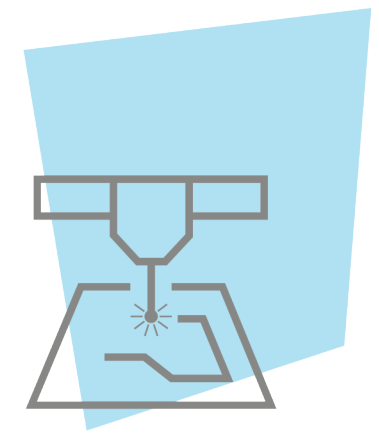

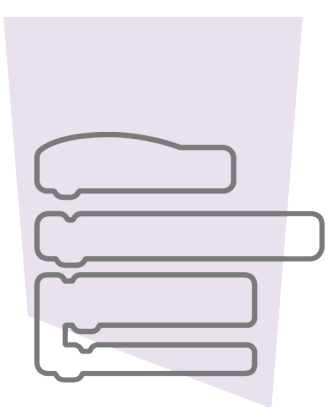

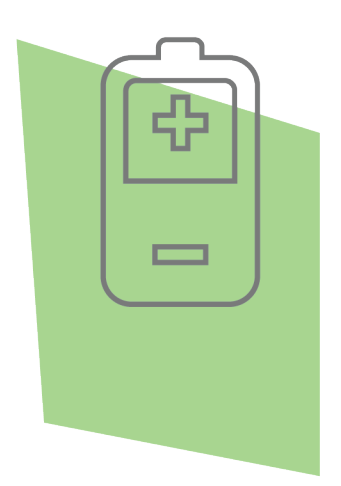

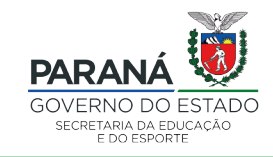

DTI - DIRETORIA DE TECNOLOGIA E INOVAÇÃO